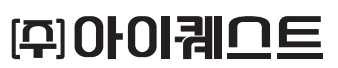

# Quick Guide Book

Qe얼마에요

IQUES

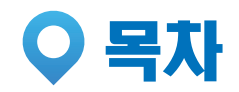

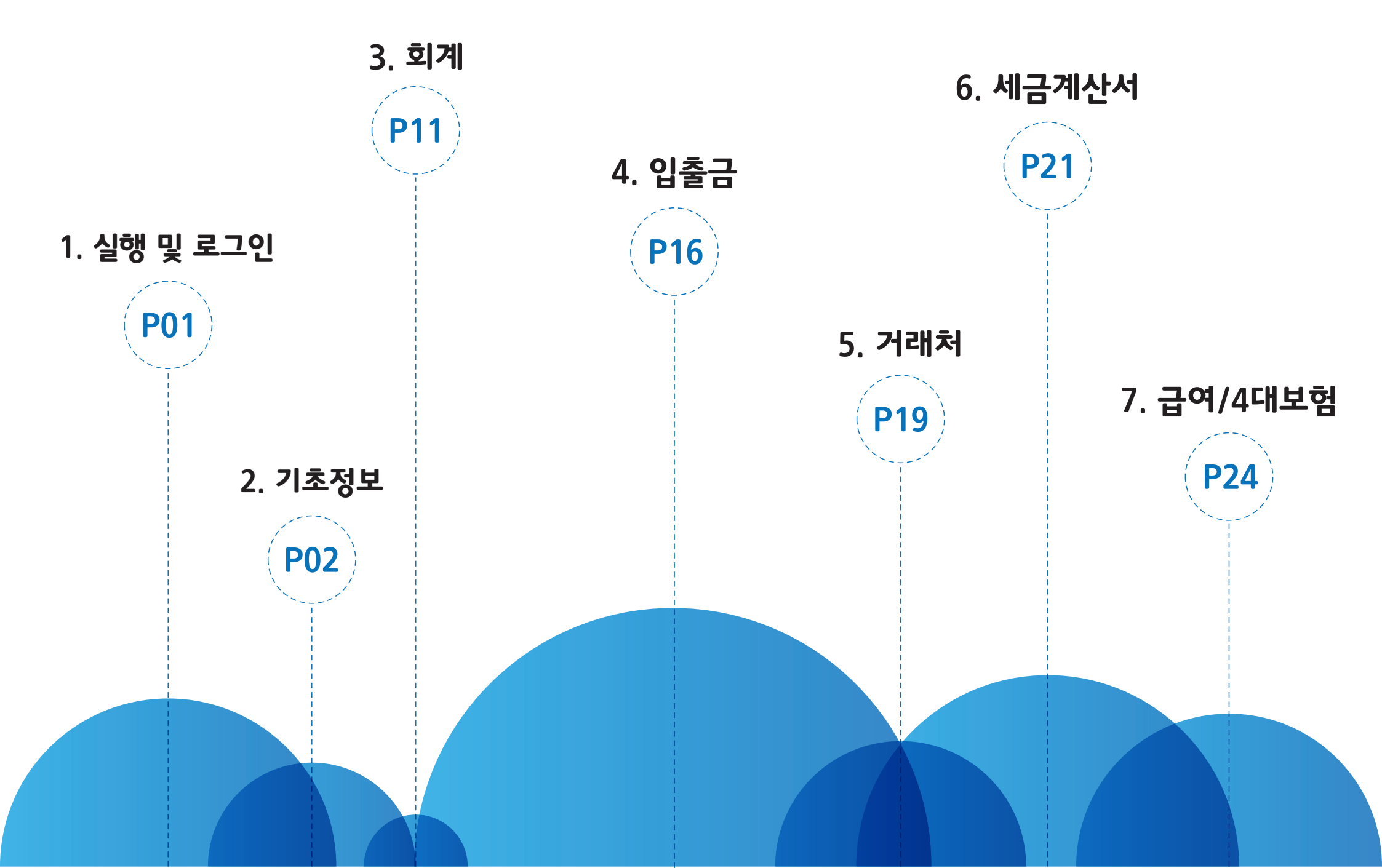

### 1. 프로그램 실행 및 로그인

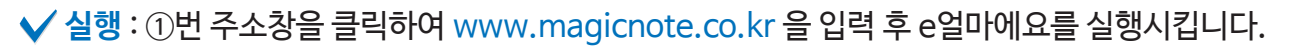

✓ 로그인 : ②번부터 차례대로 ④번에 이르기까지 순차적으로 마우스를 클릭하고 ID와 비밀번호를 입력하여 로그인 합니다.

✓ **회원가입**: 로그인 ID와 비밀번호가 없다면 ⑤번을 클릭하여 회원가입을 진행합니다. (※ **회원가입**은 www.iquest.co.kr 에서 진행합니다.)

| ( Q http://www.magicnote.co.kr/ 오 ▾ ➔ Q e얼마에요 로그인 | - □ - ×<br>☆ ☆ 袋                                              |
|---------------------------------------------------|---------------------------------------------------------------|
| 9000                                              | 3         4         5           패스워드         로그인         회원가입 |
| Qe얼마에요                                            |                                                               |
| MAGICMI                                           | 입출금, 거래처, 급여, 회계관리<br>e얼마에요 하나면 누구나 경리박사!<br>생밖에도 알세히 왉선      |
|                                                   |                                                               |

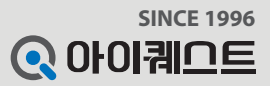

※경제안기능 걸깅는 프로그램 네 뉍 포움걸이나 홈페이지의 승경경경의글 점조이지기 미립니다.

| 1. 회사정보 등록                           | P02             |
|--------------------------------------|-----------------|
| 2.통장등록                               | P03             |
| 3.신용카드등록                             | P04)            |
| 4. 거래처 담당자정보 등록                      | P05             |
| 5.품목등록                               | P07             |
| 6. 계정별 잔액                            | P08             |
| 7. 거래처별 외상잔액                         | P09)            |
| 8. 환경설정(공통기초)                        | P10             |
| ※ 사세하기는 서면은 표근그래 내 웨 드운마에 난호페이기이 도여시 | 사가이르 차ㅈ하시기 바라니다 |

2. 기초정보

| 2-1. 회사정보 등 | 루 |
|-------------|---|
|-------------|---|

| <b>오이 6년</b> · · · · · · · · · · · · · · · · · · ·                                                                                                    | []<br>기초<br>정보 회계                 | (1월급 거래처  | 세금 급여 특 계산서 4대보험 기  | <ul> <li>         ・         ・         ・</li></ul>                                                                                                    |
|----------------------------------------------------------------------------------------------------|-----------------------------------|-----------|---------------------|----------------------------------------------------------------------------------------------------|
| 1초정보등록         사업자등록증         사업자등록증         신용카드         기재치         품목         계정과목         법주         전표자동치리설정         기초잔액등록         계정별잔액         기조진역들적         기정실 잔액         가감치외상잔액         가감치외상잔액 | 사업자등록증 (           회기           3 | ව<br>2016 | <u>회사명</u><br>마운턴상사 | 1.71초정보         제 3 71 2016 년 01 월 01 월 ~ 2016 년 12 월 31 월         사업 자 번 호:       000 - 2016 년 12 월 31 월         사업 자 번 호:       000 - 2016 년 12 월 31 월         ···································· |
| 지초정보<br>회계<br>실출금                                                                                                    |                                   |           |                     | 휴대전화: 담당자:<br>이 메일: 910ks @ naver.com ▼ 직접입력                                                                                                    |
| ✓ 거래처<br>기래처<br>제금/계산서<br>☆ 급여/4대보험                                                                                                    |                                   |           |                     | ● 부동산 의대업       ▼ 적용         2. 추가정보       -         3. 인감관리       -                                                                                                    |
|                                                                                                    |                                   |           |                     |                                                                                                    |

✔ 예시 : 마운틴상사 회사정보를 등록하는 화면

 $\bigcirc$ 

✔ 입력 : ①번부터 차례대로 ③번에 이르기까지 순차적으로 마우스를 클릭하여 회사정보 등록

✔ 설명 : 사업자등록증에서는 자사의 회사정보(기초정보, 추가정보, 인감관리)를 입력합니다.

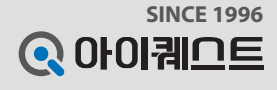

정보수정 로그아웃

▶ 마운틴상사 회원님 반갑습니다. ▶ 나의 포인트 : 35,000 포인트

02

#### # 계좌조회 서비스란? 은행 계좌 거래내역을 실시간 조회하고 회계 전표처리 할 수 있는 기능입니다.

|                                            |                                         |                                                                                                    |                                                                                    | ▶ 마운틴상사 회원님 ! | 반갑습니다. 💿 나의 포인트 : 35,000 | 포인트 정보수정 로그아웃 |
|--------------------------------------------|-----------------------------------------|----------------------------------------------------------------------------------------------------|------------------------------------------------------------------------------------|---------------|--------------------------|---------------|
| <b>오 e 얼마에요</b><br>2016년 -                 | 대 문 문 문 문 문 문 문 문 문 문 문 문 문 문 문 문 문 문 문 | [ 문화 <b>1 : : : : : : : : : : : : : : : : : : </b>                                                                             |                                                                                    |               |                          |               |
| 기초정보                                       | 통장 ⑦                                    |                                                                                                    |                                                                                    |               |                          |               |
| · · · · 기초정보등록<br>2· · 사업자등록증              | 계좌명 🔍 🗐 사용만함 보이기                        | 추가 📝 수정 🏛 삭제                                                                                                    |                                                                                    |               |                          |               |
| · · · · · · · · · · · · · · · · · · ·      | 계좌명                                     | 계좌번호                                                                                                    | 은행명                                                                                | 계좌구분          | 예금주명                     | 사용여부          |
| - 11 처                                     | 국민은행                                    | 54 /80204068403                                                                                                    | 국민은행                                                                               | 개인            | 바운턴                      | 사용            |
|                                            | 우디근 영 토 스 우채                            | 1002048079615                                                                                                    | 기압근행                                                                               | 개인            | 마르티                      | 사용            |
|                                            |                                         | 1002253176965                                                                                                    | 으리으해                                                                               | 개인            | 마우티                      | 118<br>VIS    |
| ● 기초잔액등록<br>● 계정별잔액<br>● 거개처외상잔액<br>● 환경설정 |                                         | 계좌정보수정<br>은행계좌 정보<br>• 계좌명 우리은행 ×<br>예금주명 마운틴<br>계좌 사용 여부 ● 사용 ● 사용안함<br>인증 정보 (통장 거래내역 조회 사용시 필수 정보)<br>계좌구분 ● 개인 ● 기업 Å<br>주 | 은행명 우리은행 ▼<br>• 계좌번호 1002253176965 • 1002253176965 • 1002253176965 • 1002253176965 | X             |                          |               |
| · · · · · · · · · · · · · · · · · · ·      |                                         | 계좌비밀번호 ●●●●                                                                                                    | ] 공인인증서 사용여부<br>터넷뱅킹 Password                                                      |               |                          |               |
| <br>전래처<br>세금/계산서                          |                                         | 기타 정보<br>관련계정 /<br>이월초기잔액                                                                                                    |                                                                                    |               |                          |               |
| 🐕 급여/ 4대 보험                                |                                         |                                                                                                    | 🐴 연속   🗔 저장  🔇                                                                     | <u>취소</u>     |                          |               |

#### ✔ 예시 : 우리 은행 통장 정보를 등록하는 화면

✔ 입력 : ①번부터 차례대로 ④번에 이르기까지 순차적으로 마우스를 클릭하여 은행통장 등록

✔ 설명 : 통장에서는 자사에서 사용하는 은행 정보 (계좌정보, 인증정보, 기타정보)를 입력합니다. (인증번호 입력 시 #계좌조회 서비스가 가능)

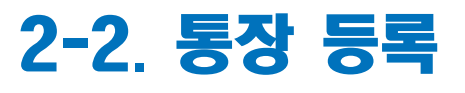

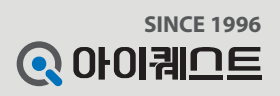

#### # **카드 조회 서비스란?** 신용카드 사이트에 등록된 기간별 신용카드 승인내역을 e얼마에요 프로그램 화면에서 실시간으로 조회 할 수 있는 기능입니다.

|                                               | D           |              |                                   |                        | ∍ 마운틴상사 회원님 빈 | ·갑습니다. → 나의 포인트 : 35,000 | 포인트 정보수정 로그아웃 |
|-----------------------------------------------|-------------|--------------|-----------------------------------|------------------------|---------------|--------------------------|---------------|
| <b>() 은얼마에요</b><br>2016년 -                    | 기초<br>정보 회계 | 오슬금 거래처 계신   | ·                                 |                        |               |                          |               |
| 기초정보                                          | 신용카드 ⑦      |              |                                   |                        |               |                          |               |
| ► I 기초정보등록 ► M업자등록증                           | 카드명         | 🔍 📃 사용안함 보이기 | 🖡 추가 📝 수정 🍿 삭제                    |                        |               |                          |               |
| 2 토잔 신용카드                                     |             | 카드명          | 카드번호                              | 카드사                    | 카드유형          | 카드타입                     | 사용여부          |
| - 1911 처<br>- 1991 품목                         |             |              | 4300-002 1-^-2 100                |                        | 개신            | 기다진동가드                   | ~18           |
| - <del>  ■</del> 계정 과목<br>- <mark>:</mark> 범주 |             |              |                                   |                        | X             |                          |               |
| - 💽 전표자동처리설정<br>🌬 기초잔액등록                      |             |              | ,신용카드 정보                          |                        |               |                          |               |
| - 🔜 계정별잔액<br>- 🖳 거래처외상잔액                      |             |              | 카드사 미씨카드                          | ▼ 카드유영 ● 개인 ●          | 비법인           |                          |               |
| 느, 환경설정                                       |             |              | 카드타입 🔘 와물군전사곡시카드                  | - 🔘 사업용 신용카드 💿 기타 신용카드 | 10165         |                          |               |
|                                               |             |              | * 카드명 비씨카드                        | * 카드번호 (400002173)     |               |                          |               |
|                                               |             |              | * 카드사 ID <sup>superial</sup>      | ★ 카드사 패스워드             |               |                          |               |
|                                               |             |              | 카드 유효일 2015-08                    | ▼ 카드 결제일 2015-08-2     | 4 🔹           |                          |               |
|                                               |             |              | ,개인 정보<br>★사업자/주민번호 790910 - ●●●● | ▶●' 인증서사용여부            |               |                          |               |
| 기초정보                                          |             |              | 추가 정보                             |                        |               |                          |               |
|                                               | -           |              | 카드 사용 여부 💿 사용 💿 사용안함              |                        |               |                          |               |
| ·····································         | -           |              | 이월초기잔액                            |                        |               |                          |               |
| <br>세금/계산서                                    |             |              |                                   | 🔁 연 속 🔲 🔜 카드정보저        | 장 취소          |                          |               |
| 🚡 급여/ 4대 보험                                   |             |              |                                   |                        |               |                          |               |
|                                               |             |              |                                   |                        |               |                          |               |
|                                               |             |              |                                   |                        |               |                          |               |

✓ 예시 : 비씨카드 신용카드 정보를 등록하는 화면

✓ 입력: ①번부터 차례대로 ④번에 이르기까지 순차적으로 마우스를 클릭하여 신용카드 등록

✓ 설명 : <u>신용카드</u>에서는 자사에서 사용하는 신용카드 정보(신용카드정보, 개인정보, 추가정보)를 입력합니다. (카드정보 입력 시 #카드 조회 서비스가 가능)

## 2-3. 신용 카드 등록

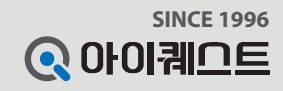

04

### 2-4. 거래처 등록

✔ 예시 : 경원상사 거래처를 추가하는 화면

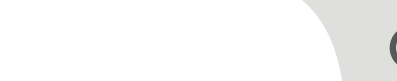

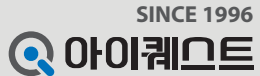

✔ 설명 : 거래처에서는 자사에서 관리하는 거래처의 정보(거래처명, 사업자번호, 사업자정보)를 입력합니다.

✔ 입력 : ①번부터 차례대로 ⑤번에 이르기까지 순차적으로 마우스를 클릭하여 거래처 등록

|                                                                                        |                  |                                       |                                            |                             |            |                       |            |                                                          |              |             | 마운틴상사 회원님 반갑습니다. | ▶ 나의 포인트 : 35,000 포인트 | 정보수정 로그이웃   |
|----------------------------------------------------------------------------------------|------------------|---------------------------------------|--------------------------------------------|-----------------------------|------------|-----------------------|------------|----------------------------------------------------------|--------------|-------------|------------------|-----------------------|-------------|
| <b>은 e얼마에요</b><br>2016년 ·                                                              | []<br>기초<br>정보 회 | · · · · · · · · · · · · · · · · · · · | 기래처                                        |                             | 급여<br>4대보험 | <b>박종</b><br>부가<br>기능 | • ?<br>도움말 |                                                          |              |             |                  |                       |             |
| 기초정보                                                                                   | 거래처 ⑦            |                                       |                                            |                             |            |                       |            |                                                          |              |             |                  |                       |             |
| ▶ ☞ 기초정보등록<br>▲ 산업자등록증<br>▲ 산업자등록증<br>▲ 산 동장<br>▲ 사용과도                                 | 거래처명 or 사업       | 업자번호 🔍 🚺<br>수정 💼 삭제                   | ┃ 사용안함 보<br>┃<br>┃ <b> </b>                | 이기<br>2기<br>骗 니             | 비보내기       | 异 인쇄                  |            |                                                          |              |             |                  |                       |             |
| 2 거래처                                                                                  | 코드               |                                       | 거래처명                                       |                             | 사업자(주      | 민)번호                  | 사용여부       | 1. 이월 초기 잔액                                              |              |             |                  |                       | <u>^</u> .  |
|                                                                                        | 0000             | 1 매출상사                                |                                            |                             | 123-12-    | -123 12               | 사용         |                                                          |              |             |                  |                       | ^           |
| ── ፼ 계정과목                                                                              | 0000             | 2 매입상사                                |                                            |                             | 111-11-    | -11119                | 사용         | 외상매입금:                                                   |              | 외 상 매 출 금 : |                  |                       |             |
| - 🖪 전표자동처리설정                                                                           | 0000             | 3 홍길동                                 |                                            |                             | 810101-    | 1234567               | 사용         | 미지급금:                                                    |              | 미 수 금:      |                  |                       |             |
| - 🌬 기초잔액등록                                                                             | 0000             | 5 맘모스 커피                              |                                            |                             | 113-82     | -61916                | 사용         | 서 스 크·                                                   |              | 서 큰 큰 '     |                  |                       |             |
| - <del> </del>                                                                         | 0000             | 6 볼앳PG_대표                             | E(일반)                                      |                             | 220-81-    | -79148                | 사용         |                                                          |              |             |                  |                       | ्र स स      |
| - 😼 환경설정                                                                               |                  | / SKI-사공법·                            | 무                                          |                             | 107-00     | -3/225                | 사용         |                                                          |              |             |                  |                       | ✓ 적 용       |
|                                                                                        |                  | 9 관고디자의                               |                                            |                             | 00-00      | -10000                | 사용         | 2, 사업자 등록 정보                                             | <u>1</u>     |             |                  |                       | ^           |
|                                                                                        | 0001             | 이 가가상사                                |                                            |                             | 136-81-    | -23989                | 사용         |                                                          | 136-21-23029 | 조나어지씨는 .    |                  |                       |             |
| 기초정보         회계         월 관         입 출금         1 출금         시 금/계산서         국업/4대 법합 |                  | 거래처 추가<br>거 래 처 명<br>사업자번:<br>사용 여 북  | 4 : 경원상사<br>호 : 119-4<br>4 : ◎ 사용<br>✔ 저 장 | 81-45635<br>ⓒ 사용안함<br>ⓒ 취 2 | × , ,      | <b>⊠</b><br>12        |            | 사업사변호:<br>회사명:<br>대표자명:<br>사업장주소:<br>본사주소:<br>업태:<br>종목: | 7)가상사<br>    | · 상사입사번호 :  |                  |                       | ্য<br>অ দ্র |
| 짧" ᆸ 역/ 4네 포함                                                                          |                  |                                       |                                            |                             |            |                       |            | 3. 추가 정보                                                 |              |             |                  |                       | ~ ~         |
|                                                                                        |                  |                                       |                                            |                             |            |                       |            | L                                                        |              |             |                  |                       |             |

### 2-4. 거래처 담당자정보 등록

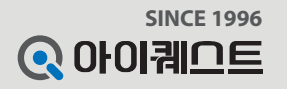

✔ 설명 : 거래처 담당자 정보 입력란에 담당자명/이메일 주소를 입력해야만 거래처 담당자의 이메일로 전자세금계산서 발행정보가 발송됩니다

✔ 입력 : ①번과 ③번을 순차적으로 마우스를 클릭하여 담당자정보 입력

✔ 예시 : 홍길동 담당자의 이메일을 등록하는 화면

|                             |                                                                                                    | ▷ 마운탄상사 회원님 반갑습니다. ▷ 나의 포인트 : 35,000 포인트 정보수정 로그마웃                                                                                                    |
|-----------------------------|----------------------------------------------------------------------------------------------------|----------------------------------------------------------------------------------------------------|
| <b>오이 은 얼마에요</b><br>2016년 - | Image: Second second second |                                                                                                    |
| 기초정보                        | <br>7 आ त्र ⑦                                                                                                    |                                                                                                    |
| - 🕼 기초정보등록                  | 거래 처명 이 사업자비호 💽 🕞 내용이학 내이기                                                                                                    |                                                                                                    |
| - LIT 사업자등록증<br>- 🕜 통장      | ·····································                                                                                                    |                                                                                                    |
| 신용카드                        | · 주가 · · · · · · · · · · · · · · · · · ·                                                                                                    |                                                                                                    |
| 기개처                         | 코드 거래처명 사업자(주민)번호 사용여부<br>00001 매측사내 102-10-10210 내용                                                                                                    | 3. 추가 정보                                                                                                    |
| - 블 계정과목                    | ·····································                                                                                                    |                                                                                                    |
| - 그 := 범주<br>               | ····································                                                                                                    |                                                                                                    |
| - III 전표사공처리설정<br>          | ····································                                                                                                    | 실제 주소:                                                                                                    |
| 📕 계정별잔맥                     | 00006 올앳PG_대표(일반) 220-81-79148 사용                                                                                                    |                                                                                                    |
| └┺╋ 거래처외상잔액<br>└┏┳ 화경성제     | 00007         SKT-자동납부         104-81-37225         사용                                                                                                    | 〈거래처 결제계좌 정보〉                                                                                                    |
|                             | 00008         민영주유소         107-09-13833         사용                                                                                                    |                                                                                                    |
|                             | <u>000009</u> 라고디자인 <u>000-00-00000</u> 사용                                                                                                    | 결제은행: ▼ 예금수명:                                                                                                    |
|                             | 00010 가가상사 136-81-23989 사용                                                                                                    | 계 좌 번 호 :                                                                                                    |
|                             |                                                                                                    | 홈페이지:                                                                                                    |
|                             |                                                                                                    | ✓ 적용                                                                                                    |
|                             |                                                                                                    |                                                                                                    |
| (m)                         |                                                                                                    | 4. 기례서 엄청사 영모                                                                                                    |
|                             |                                                                                                    |                                                                                                    |
| 회계                          |                                                                                                    | 서태 다다자 승대저희 저희비승 패스비승 이메이 대표                                                                                                    |
| 🙈 입출금                       |                                                                                                    | End     End     End     End     Image: Second second s |
| 1 기례처                       |                                                                                                    |                                                                                                    |
|                             |                                                                                                    |                                                                                                    |
|                             |                                                                                                    |                                                                                                    |
| ' 급여/ 4대 보험                 |                                                                                                    | J                                                                                                    |
|                             |                                                                                                    | ×                                                                                                    |
| <u>.</u>                    |                                                                                                    |                                                                                                    |

### 2-5. 품목 등록

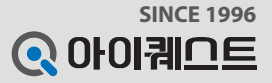

✔ 설명 : 품목에서는 자사가 취급하는 품목정보(코드, 품목명, 매입/매출단가, 품목정보)를 입력합니다.

✔ 입력 : ①번부터 차례대로 ⑤번에 이르기까지 순차적으로 마우스를 클릭하여 품목정보 입력

✔ 예시 : 공책의 매출단가 1,000원 품목을 등록하는 화면

|                                                                                   |                                                                              |                                              |            |      |                                                               | ▶ 마운틴상사 회원님 반갑습니다.     | ▶ 나의 포인트 : 35,000 포인트 | 정보수정 로그아웃 |
|-----------------------------------------------------------------------------------|------------------------------------------------------------------------------|----------------------------------------------|------------|------|---------------------------------------------------------------|------------------------|-----------------------|-----------|
| <b>오 e 얼마에요</b>                                                                   | ····································                                         | 13 · · · · · · · · · · · · · · · · · · ·     | · ?<br>도움말 |      |                                                               |                        |                       |           |
| 기초정보                                                                              | ■ 품목⑦                                                                        |                                              |            |      |                                                               |                        |                       |           |
| <ul> <li>▶ 기초정보등록</li> <li>▶ 산업자등록증</li> <li>◆ 통장</li> <li>◆ 용장</li> </ul>        | 국 대 중 목명     국 대 대 대 대 대 대 대 대 대 대 대 대 대 대 대 대 대                             | <br>] 💽 가져오기 ) 强 내보!                         | 내기 🖶 인쇄    |      |                                                               |                        |                       |           |
| <u> 거래 처</u>                                                                      | 코드 품목명                                                                       | 매입단가                                         | 매출단가       | 사용여부 | 1. 품목정보                                                       |                        |                       | ~         |
| - 📕 계정 과목                                                                         | PWI 출판<br>PM2 지우개                                                            | 100                                          | 200        | 사용   | 다 위: EA                                                       |                        |                       |           |
| -네 범주                                                                             | P003         연필                                                              | 200                                          | 500        | 사용   | 7 7 10+10                                                     |                        |                       |           |
| 값 전표자동처리설정<br>기초잔액등록<br>기초잔액등록<br>· 기초정보<br>· · · · · · · · · · · · · · · · · · · | 4<br>품목추가<br>로 드: P004<br>품 목 명: 공책<br>매 입 단 가:<br>매 출 단 가:<br>사 용 여 부: ● 사용 | 300         1,000 ×         사용만함         취 소 |            |      | 규 격: 10*10<br>브랜드명: 모나미<br>모델명: 제도용<br>과세구분: ④ 과세<br>등록일자: 20 | ● 면세       15년 06월 12일 |                       | ▲ 적 용     |
|                                                                                   |                                                                              |                                              |            |      |                                                               |                        |                       |           |

### 2-6. 계정별 잔액

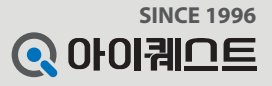

✓ 설명 : <u>계정별잔액</u>에서는 자사에서 사용하는 계정에 대한 잔액을 등록하여 관리 할 수 있습니다.
 ✓ 입력 : ①번부터 차례대로 ④번에 이르기까지 순차적으로 마우스를 클릭하여 계정별잔액 입력
 ✓ 예시 : 현금 계정과목의 차변 잔액 1,500만원을 등록하는 화면

|                                                                |             |         |                   |                                |               |         | 마운틴상사 회원님 반갑습니다. | ▶ 나의 포인트 : 35,000 포인트 🛛 😽 | 보수정 로그이웃   |
|----------------------------------------------------------------|-------------|---------|-------------------|--------------------------------|---------------|---------|------------------|---------------------------|------------|
| <b>오</b> 이6년 -                                                 | 기초<br>정보 회계 | 입출금 거래처 | 세금 급여<br>계산서 4대보험 | <b>***</b> (?)<br>부가<br>기능 도움말 |               |         |                  |                           |            |
| 기초정보                                                           | 계정별잔액②      |         |                   |                                |               |         |                  |                           |            |
| <ul> <li>⑦ 기초정보등록</li> <li>① 사업자등록증</li> <li>- ① 토자</li> </ul> | 코드 or 계정과목명 | 3 추가 📝  | 수 정 💼 삭제          | 의 인쇄                           |               |         |                  |                           |            |
| - 🚾 신용카드                                                       | 기정체계        | 계정과목코드  |                   | 계정과목명                          |               |         | 받을 돈(차변)         | 줄 돈(대변)                   | 기준일        |
| - 🖾 거래 처                                                       | 등 당좌자산      | 10 100  | 현금                | 4                              |               |         |                  | 104,500                   | 2016-01-01 |
| - 프 게정 개목                                                      | 당좌자산        | 10300   | 보통예금              | 계정별잔맥 추가                       |               | ×       |                  | 17, 101,673               | 2016-01-01 |
| - 그 범주                                                         | 당좌자산        | 10800   | 외상매 출금            |                                |               | 5153.53 | 11,039,920       |                           | 2016-01-01 |
| - 🖪 전표자동처리설정                                                   | 당좌자산        | 12000   | 미수금               |                                |               |         | 990,000          |                           | 2016-01-01 |
| - 2 기초자매들로                                                     | 당좌자산        | 13500   | 부가세대급금            | 계정 과목명 :                       | 현금            | Q.      | 41,863           |                           | 2016-01-01 |
| 계정별산맥                                                          | 재고자산        | 14600   | 상품                |                                |               |         | 143,637          |                           | 2016-01-01 |
| 환경설정                                                           | 유형사산        | 20900   | 감가장각두계액           | 계정 코드:                         | 10200         |         | 3,968,800        | 100.000                   | 2016-01-01 |
|                                                                | 유공부재        | 25100   | 외장매입금             |                                |               |         |                  | 100,000                   | 2016-01-01 |
|                                                                | 유공부재        | 25300   | 비사급금              | 차 벼 잔 액 :                      | 15.000        | noni 🗙  |                  | 300,000                   | 2016-01-01 |
|                                                                | 유공구제        | 2500    | 무가제에우급            |                                | 13,000,       |         |                  | 1,338,630                 | 2016-01-01 |
|                                                                |             |         |                   | 대 변 잔액:<br>기 준 일:              | 2016-01-01 🔹  |         |                  |                           |            |
|                                                                |             |         |                   |                                |               |         |                  |                           |            |
| হা শ                                                           | -           |         |                   | l                              | ✔ 서 상 🛛 😢 취 소 |         |                  |                           |            |
| 🚳 입출금                                                          |             |         |                   |                                |               |         | J                |                           |            |
| 🚺 거래처                                                          |             |         |                   |                                |               |         |                  |                           |            |
| 🔙 세금/계산서                                                       |             |         |                   |                                |               |         |                  |                           |            |
| 🚮 급여/ 4대 보험                                                    |             |         |                   |                                |               |         |                  |                           |            |
|                                                                | 합 계         |         |                   |                                |               |         | 8, 246, 620      | 18, 944, 803              |            |
|                                                                |             |         |                   |                                |               |         |                  |                           |            |

### 2-7. 거래처 외상잔액

✔ 예시 : 거래처 가가상사의 받을 돈 1,300만원을 입력하는 화면

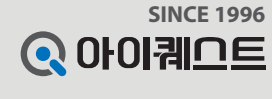

✓ 설명 : <u>거래처 외상잔액</u>에서는 거래처별로 외상잔액(받을돈, 줄돈)을 등록하여 관리 할 수 있습니다.

✔ 입력 : ①번부터 차례대로 ⑤번에 이르기까지 순차적으로 마우스를 클릭하여 거래처별 외상잔액 입력

|                                                                  |                                       |                                        |              | > 0+         | 운탄상사 회원님 반경 | 갑습니다. 🔹 나의 포인 | 트: 35,000 포인트 📑 | 정보수정 로그아웃 |
|------------------------------------------------------------------|---------------------------------------|----------------------------------------|--------------|--------------|-------------|---------------|-----------------|-----------|
| <b>Q e얼마에요</b><br>2016년 -                                        | 1 1 1 1 1 1 1 1 1 1 1 1 1 1 1 1 1 1 1 | ·                                      |              |              |             |               |                 |           |
| 기초정보                                                             | ┃ 거래처외상잔액 ⑦                           |                                        |              |              |             |               |                 |           |
| <ul> <li>▶ 기초정보등록</li> <li>▶ 사업자등록증</li> <li>▶ 사업자등록증</li> </ul> | 거래처명 or 사업자번호 3 수 가 🖉 수 정             | 💼 삭제 🖶 인쇄                              |              |              |             |               |                 |           |
| - 18카드                                                           | · 거래처코드                               | 거래처명                                   | 사업자(주민/계좌)번호 | 차변(받을돈)      | 대변(줄돈)      |               | 비고              |           |
| · · · · · · · · · · · · · · · · · · ·                            | 00001 매출상사                            |                                        | 123-12-12312 | 10,329,920   |             | 전기 외상잔액 등록    |                 |           |
| - 블 계정과목<br>- 블 계정과목<br>- 네 범주                                   |                                       | 4<br>거래처외상잔맥 추가                        | ×            |              |             |               |                 |           |
| 전표사동처리일성<br>                                                     |                                       | 거 래 쳐 명: 가가상사                          | Q.           |              |             |               |                 |           |
| - 거래처외상잔맥<br>- 대 환경설정                                            |                                       | 거 럐 쳐 코 드: 00011                       |              |              |             |               |                 |           |
|                                                                  |                                       | 사업자번호: 119-81-456                      | 35           |              |             |               |                 |           |
|                                                                  |                                       | 잔 액 구 분: ◙ 받을돈(차변) ◯                   | 줄돈 (대변)      |              |             |               |                 |           |
|                                                                  |                                       | 이 월 금 액:                               | 13000000     |              |             |               |                 |           |
|                                                                  |                                       | 계 정 과 목 명: 외상매출금                       | Q            |              |             |               |                 |           |
| 🖪 기초정보                                                           |                                       | 계 정 코 드: 10800                         |              |              |             |               |                 |           |
| হাস                                                              |                                       | 비고:                                    |              |              |             |               |                 |           |
| 🙈 입출금                                                            |                                       |                                        |              |              |             |               |                 |           |
| 1 기래처                                                            |                                       | <ul> <li>저 장</li> <li>왕 취 소</li> </ul> |              |              |             |               |                 |           |
|                                                                  |                                       |                                        |              |              |             |               |                 |           |
|                                                                  |                                       |                                        |              |              |             |               |                 |           |
|                                                                  | <u>के</u> आ                           |                                        |              | 10 320 020   |             |               |                 |           |
|                                                                  |                                       |                                        |              | 10, 523, 320 |             |               |                 |           |

### 2-8. 환경설정(공통기초)

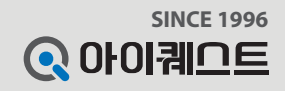

✓ 설명 : 환경설정 (공통기초)에서는 기본계정처리, 결제/세액기본설정, 원가계정 사용여부, 전표계산 반올림을 설정 할 수 있습니다.

✔ 입력: ①번부터 차례대로 ④번에 이르기까지 순차적으로 마우스를 클릭하여 공통기초 설정

|                                                                                                    |                                                                                                    | ▶ 마운틴상사 회원님 반갑습니다. ▶ 나의 포인트 : 35,000 포인트 정보수정 로그이웃 |
|----------------------------------------------------------------------------------------------------|----------------------------------------------------------------------------------------------------|----------------------------------------------------|
| <b>오 e 얼마에요</b><br>2016년 -                                                                               | 값         값         값         값         값         ??           기초         회계         입출금         거래처         세금         급여         부가         도움말                                                                                                  |                                                    |
| 기초정보<br>기초정보등록<br>서업자등록증                                                                                 | 환경설정<br>3<br>중통기초 세금/거래 스크래핑 부가세신고 급여설정 보고서 양식지여백 기타                                                                                                    | ※ 각 항목에 마우스를 올리면 도움말이 나타납니다.                       |
| - ♥ 통장<br>- ■ 신용카드<br>- ♥ 거개치<br>- ■ 품목<br>- ■ 제정과목<br>- ♥ 변주<br>- ♥ 전표자동처리설정<br>- ♥ 기초잔액등록<br>- ♥ 계정별잔액 | ●       ※ 계정명 입력 후 [조회] 버튼으로 계정과 계정 코드를 확인하시기 바랍니다.         매출시 계정       상품매출       ④ 40100         매입시 계정       상품       ④ 14600         입금시 계정       외상매출금       ● 10800         출금시 계정       집대비       ● 81300         전표자동처리       ● 사용 ● 사용안함 |                                                    |
|                                                                                                    | 제출시       기본결제 : 외상       기본세액 : 과세         전표 입력 구분에따른<br>결제, 세액 기본 설정       미입시       기본결제 : 외상       기본세액 : 과세         입금시       기본결제 : 예금          출금시       기본결제 : 예금                                                                         |                                                    |
| 지초정보                                                                                                    | 원가 계정 사용 설정 💽 매출원가 🔄 제조원가 💽 분양원가 📄 도급원가                                                                                                    |                                                    |
| ····································                                                                     | 전표계산 반올림 수                                                                                                    |                                                    |
|                                                                                                    |                                                                                                    |                                                    |

※상세한기능설명은프로그램내웹도움말이나홈페이지의동영상강의를참조하시기바랍니다.

### 2. 전표입력/조회(거래명세표 발행) P12 3. 전표입력/조회(세금계산서 발행) P13 4. 전표입력/조회(보고서 출력) P14 5.일/월계표 **P15**

3. 회계

P11

1. 전표입력/조회(거래내역 입력)

|                                          |                                       |                      | -               | -      |               |               |            |                       |            |
|------------------------------------------|---------------------------------------|----------------------|-----------------|--------|---------------|---------------|------------|-----------------------|------------|
| € e얼마에요                                  |                                       | 🔌 🖬 🖪 🦞              | 🔊 🐄 .           | ?      |               |               |            |                       |            |
| 2016년 👻                                  | 기초<br>정보 회계 입험                        | 출금 거래처 계산서 4대        | 급여 부가<br>배보험 기능 | 도움말    |               |               |            |                       |            |
| al la la la la la la la la la la la la l | 전표입력 🕐                                |                      | C               |        |               |               |            |                       |            |
| 전표입력/조회                                  | 2016-01-01 🗸 ~ 2016-                  | -01-18 🗸 🛄 기 간 🔍 조 회 |                 | 거래내역입력 | !             |               |            | ×                     | ן          |
| - <u></u> 기간거래내역                         | 3 추가 ▲ 수정 前                           | 삭제 🖨 세금계산서 🖨 거리      | -<br>래명세표 🕞 인쇄  | 거래내역   | 분 개           |               |            |                       |            |
| ─ <u>∰</u> 일/월계표<br>─₩ 가평장부보고서           | 월 일 구분                                | 결제 적요                | <br>731 X       | 날짜     | 2016-01-18 🗸  | 🖪 전일 🗊 오늘     | 결제         | ◎ 1.현금 ◎ 2.예금         | 세금계산서 거래명세 |
| 범주별거래내역                                  | 1         5         매출                | 외상                   | 매출상사            |        |               |               |            | ◎ 3.카드 : ④ 4.외상       |            |
| ▮ 회계보고서<br>▶■■ 계정별원장                     | 1         8         매출                | 외상 서비스매출             | 매출상사            | 구분     | ◉ 1.매줄 ◎ 2.매입 |               |            |                       |            |
| 손익계산서                                    | 1 8 매출                                | 카드 전비스베굴 에그 이사그      | 매출상사            |        | ◎ 3.입금 ◎ 4.출금 | ◎ 5.대체 ◎ 6.결대 | 적요         |                       |            |
| - III 합계잔액시산표                            | · · · · · · · · · · · · · · · · · · · | 외상 외상대               | 매출상사            | 합계     |               | 55,000        | 거래처        | 경원상사                  | 0          |
| - 🚰 고정자산관리대장                             | ····································· | 외상 서비스매출             | 가가상사            | 공급가액   |               | 50,000 🗙      | 거래범주       |                       |            |
|                                          | 1         12         매출               | 외상                   | 매출상사            |        |               |               | 인사/카드      |                       |            |
|                                          | 1 12 입금                               | 예금                   | 매술상사            | 무가제    |               | 5,000         | <u>3</u> 제 | ● 1.아니오 ● 2.외상 ● 3.카드 |            |
|                                          |                                       |                      |                 | - 고전자시 | 사 🔲 세 근계 사서   | 🥅 거래 명세 표     |            | 한 연속 저 장 8 취소         |            |
|                                          |                                       |                      |                 |        |               |               |            |                       |            |
|                                          |                                       |                      |                 |        |               |               |            |                       |            |
|                                          |                                       |                      |                 |        |               |               |            |                       |            |
| 기초정보                                     |                                       |                      |                 |        |               |               |            |                       |            |
| 회계                                       |                                       |                      |                 |        |               |               |            |                       |            |
| 입출금                                      |                                       |                      |                 |        |               |               |            |                       |            |
| 거래처                                      |                                       |                      |                 |        |               |               |            |                       |            |
| 세금/계산서                                   |                                       |                      |                 |        |               |               |            |                       |            |
| 급여/4대보험                                  | 합계                                    |                      |                 | 1,5    | 00,000        | 7.            | , 755, 000 |                       |            |
|                                          |                                       |                      |                 |        | « < 1         | /1 > >>       |            |                       |            |
|                                          |                                       |                      |                 |        |               |               |            |                       | 문개보기 🔺     |
|                                          |                                       |                      |                 |        |               |               |            |                       |            |

✔ 예시 : 경원상사에 공책을 공급가 5만원에 외상매출한 거래내역을 입력하는 화면

✔ 입력 : ①번부터 차례대로 ⑤번에 이르기까지 순차적으로 마우스를 클릭하여 거래내역 입력

✔ 설명 : 전표입력/조회 화면에서는 해당 거래처와의 매입매출 거래내역을 입력합니다.

### 3-1. 전표입력/조회(거래내역 입력)

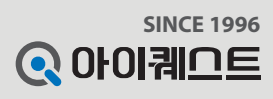

### 3-2. 전표입력/조회(거래명세표 발행)

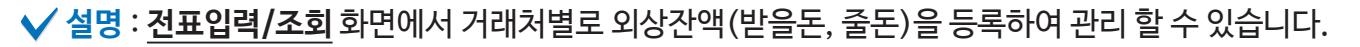

✔ 입력: ①번부터 차례대로 ④번에 이르기까지 순차적으로 마우스를 클릭하여 거래명세표 발행

✔ 예시 : 경원상사에 공책을 공급가 5만원에 외상 매출한 전표를 거래명세표로 발행하는 화면

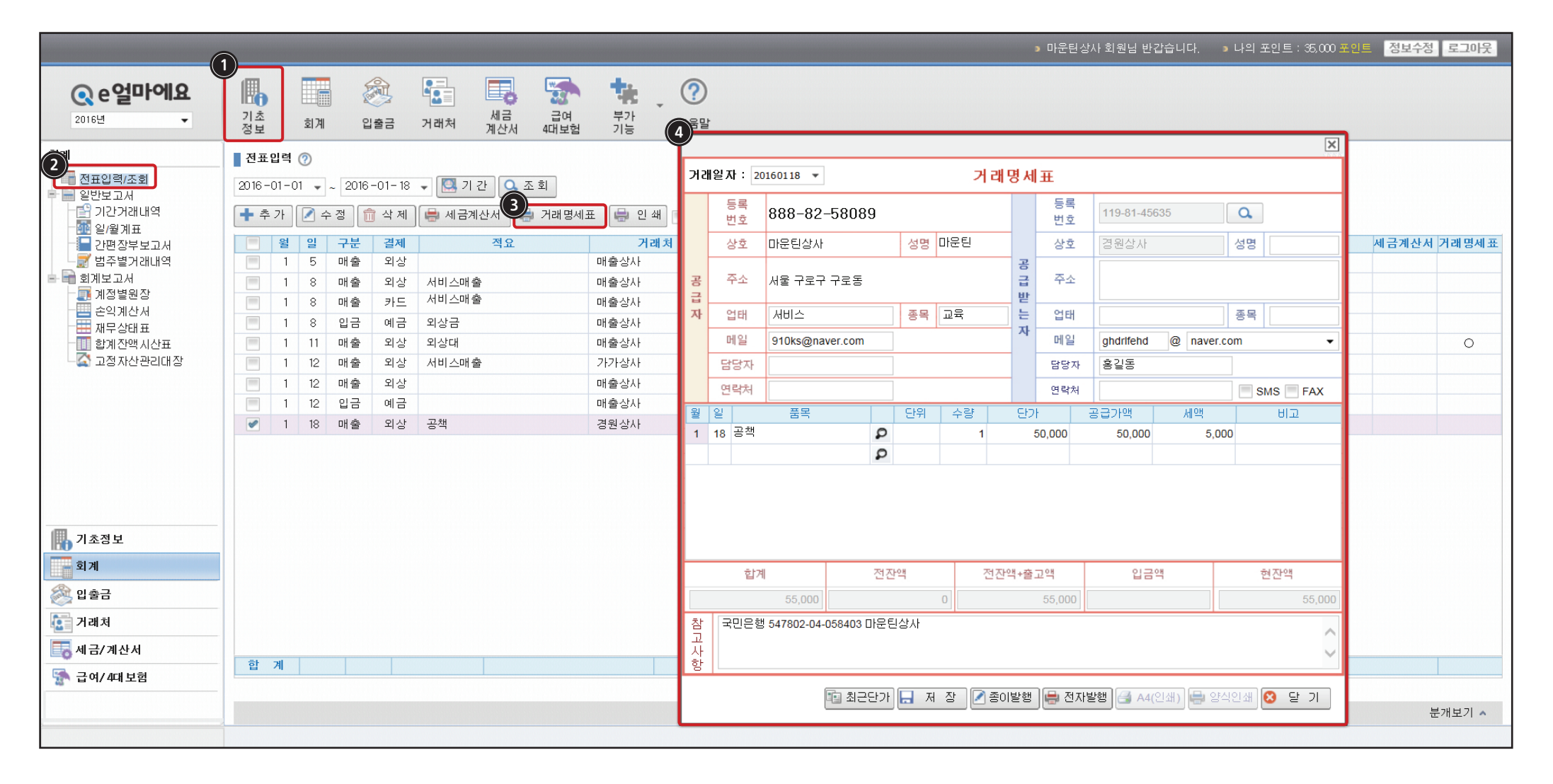

SINCE 1996

### 3-3. 전표입력/조회(세금계산서 발행)

✓ 설명 : <u>전표입력/조회</u> 화면에서 선택한 전표의 세금계산서를 종이 및 전자 발행할 수 있습니다.
 ✓ 입력 : ①번부터 차례대로 ⑤번에 이르기까지 순차적으로 마우스를 클릭하여 세금계산서 발행
 ✓ 예시 : 경원상사에 공책을 공급가 5만원에 외상 매출한 전표를 세금계산서로 발행하는 화면

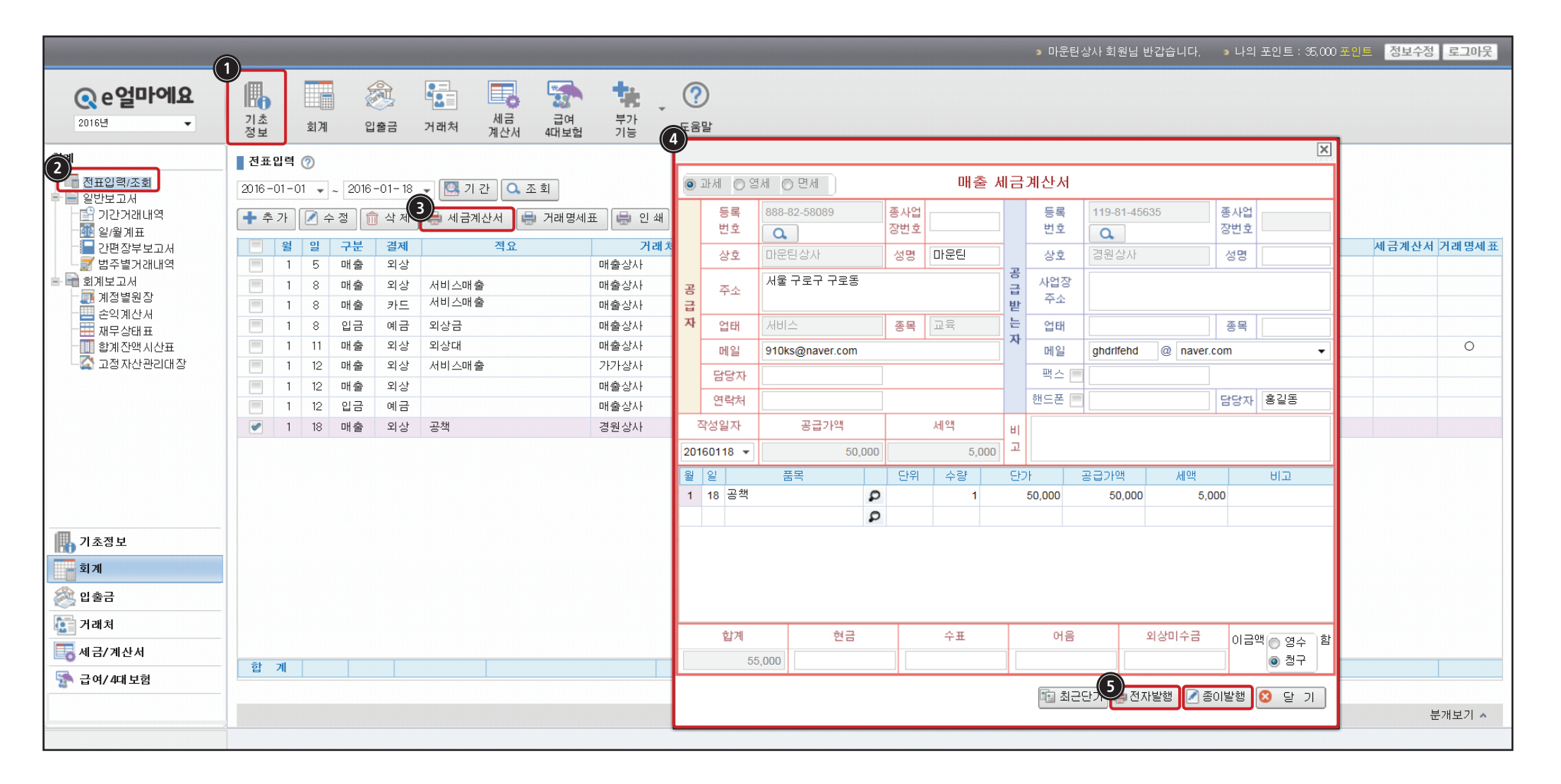

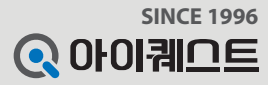

### 3-4. 전표입력/조회(보고서 출력)

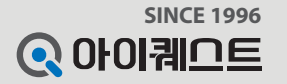

✓ 설명 : <u>전표입력/조회</u>에서 조회된 기간의 전표 목록을 인쇄하거나, PDF, 텍스트, 이미지 등 다양한 파일로 변환하여 저장 할 수 있습니다.

✔ 입력: ①번부터 차례대로 ⑤번에 이르기까지 순차적으로 마우스를 클릭하여 전표조회

✔ 예시: 1월 1일부터 1월 18일까지의 입력된 전표를 조회 및 출력하는 화면

|                                                                                                    |                                                                                                    |                                                                                                    |                                                      |                                                               |                                      |                                                          |                                          | ▶ 마운틴성                                                                       | 상사 회원님 반갑습니                 | 다. ㆍ나의프 | 포인트 : 35,000 포인. | 정보수정 로   | 크이웃  |
|----------------------------------------------------------------------------------------------------|----------------------------------------------------------------------------------------------------|----------------------------------------------------------------------------------------------------|------------------------------------------------------|---------------------------------------------------------------|--------------------------------------|----------------------------------------------------------|------------------------------------------|------------------------------------------------------------------------------|-----------------------------|---------|------------------|----------|------|
| <b>오이 6년 · · ·</b>                                                                                       | 기초         회계         입물                                                                                                    | 월 💽 📑 📰 😨                                                                                                    | 부가 기능 또                                              | <b>?</b><br>움말                                                |                                      |                                                          |                                          |                                                                              |                             |         |                  |          |      |
| 2 전표입력/조회<br>일반보고서<br>2 기간거래내역<br>2 월계표<br>2 관람장부보고서<br>2 범주별거래내역                                        | 전표입역 ⑦<br>3<br>2016-01-01 ↓ ~ 2016-0<br>★ 추가 ♪ 수정 1<br>2<br>8 일 구분<br>1 5 매출                                                                                                    | 01-18 - [조 기간] C 조회<br>삭제 등 세금계산서 등 거래명<br>결제 적요<br>외상                                                                                                    | 비표 1 년 쇄<br>거래처<br>매출상사                              | 인쇄                                                            | <b>전표조</b><br>보고기간 : 20              | <b>호 </b><br>16-01-01 ~<br>24 제                          | 2016-01-18                               | 거래처                                                                          | 이그야                         |         | 대체               | 세금계산서 거리 | 개명세표 |
| ■ 회세도고서<br>제정별원장<br>손익계산서<br>재무상태표<br>교정자산관리대장                                                           | 1     8     매출       1     8     대출       1     8     입금       1     11     매출       1     12     매출       1     12     입금       1     12     四출       1     12     四출       1     12     四출       1     12     四출 | 외상     서비스매출       카드     서비스매출       예금     외상대       외상     지상대       외상     서비스매출       외상     -       외상     -       외상     -       외상     -       외상     - | 매출상사<br>매출상사<br>매출상사<br>개출상사<br>가가상사<br>매출상사<br>경원상사 | 1<br>1<br>1<br>1<br>1<br>1<br>1<br>1<br>1<br>1<br>1<br>1<br>1 | ···································· | 실제<br>외상<br>외상<br>카드<br>예금<br>외상<br>외상<br>외상<br>외상<br>외상 | 적묘<br>서비스매출<br>외상금<br>외상대<br>서비스매출<br>공책 | 대출상사<br>매출상사<br>매출상사<br>매출상사<br>매출상사<br>매출상사<br>매출상사<br>매출상사<br>명출상사<br>경원상사 | 원용역<br>1,000,000<br>500,000 |         |                  |          | 0    |
| <ul> <li>┃ 초정보</li> <li>회계</li> <li>값 입출금</li> <li>값 거래치</li> <li>값 세금/계산서</li> <li>값 급여/4대보험</li> </ul> | 한 계                                                                                                    |                                                                                                    |                                                      | 출력원                                                           | 일자: 2016-01<br>1,500,000             | -18 오후 6:(                                               | 1:32                                     | 한 계<br>7,810,000<br>>>                                                       | 1,500,000                   | ]       |                  |          | 보기 ^ |
|                                                                                                    |                                                                                                    |                                                                                                    |                                                      |                                                               |                                      |                                                          |                                          |                                                                              |                             |         |                  | 분개보      | 코기 🔺 |

### 3-5. 일/윌계표

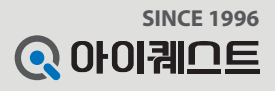

✔ 설명 : 일/월계표에서는 해당 일 또는 해당 월 의 계정과목별 합계와 잔액을 조회 및 보고서 형태로 출력 할 수 있습니다.

✔ 입력: ①번부터 차례대로 ②번에 이르기까지 순차적으로 마우스를 클릭하여 일/월계표 조회 (조회하기 전 기간설정을 해줍니다.)

✔ 예시: 1월 1일부터 1월 18일까지의 일/월계표를 조회 및 출력하는 화면

|                                       |                      |                |               |                   |                 |   | ▶ 마운틴상사 회원님 반갑습니다. | ▶ 나의 포인트 : 35,000 포인트 | 정보수정 로그아웃 |
|---------------------------------------|----------------------|----------------|---------------|-------------------|-----------------|---|--------------------|-----------------------|-----------|
| <b>ⓒ e얼마에요</b><br>2016년 -             | []<br>기초<br>정보 회계 입출 | 로 거래처 계산서      | 대보험 기능        | • ⑦<br>도움말        |                 |   |                    |                       |           |
| হাস                                   | 일/월계표                |                |               |                   |                 |   |                    |                       |           |
| 전표입력/조회<br>일반보고서                      | 📢 처음 << 이전 페이지       | 1 🗸 / 1 🕨      | 다음 刘 끝   🔚 내보 | 반기   🍠 인쇄 - 🧐 페이지 | 인쇄   PDF 파일 🛛 🗸 | 1 |                    |                       | ~         |
| 2 기간거개내역                              |                      |                |               |                   |                 | 1 |                    |                       |           |
| ····································· |                      |                |               | 결 사원 내리           | 자상 상부           |   |                    |                       |           |
| - 국 회계보고서<br>- 국 계정병인자                | 월계표                  |                |               | 재                 |                 |   |                    |                       |           |
| · · · · · · · · · · · · · · · · · · · | 보고기간 : 2016-01-0     | 1 ~ 2016-01-18 |               |                   |                 |   |                    |                       |           |
| ──── 재무상태표<br>──── 합계잔액시산표            | 차                    | 변              | 계 정 과 목       | CH                | 변               |   |                    |                       |           |
| └──️ 고정자산관리대장                         | 잔액 증감                | 합 계            |               | 합 계               | 잔액 증감           |   |                    |                       |           |
|                                       | 1,500,000            | 1,500,000      | 보통예금          |                   |                 |   |                    |                       |           |
|                                       | 5,810,000            | 7,310,000      | 외상매출금         | 1,500,000         |                 |   |                    |                       |           |
|                                       | 500,000              | 500,000        | 미수금           | 710.000           | 710.000         |   |                    |                       | _         |
|                                       |                      |                | 우가세메주금        | 710,000           | 710,000         |   |                    |                       |           |
|                                       | 7.910.000            | 0.210.000      | 응물배울          | 7,100,000         | 710.000         |   |                    |                       |           |
|                                       | 7,010,000            | 9,310,000      | 8 1           | 9,310,000         | 10,000          |   |                    |                       |           |
| 🚯 기초정보                                | 출력일자: 2016-01-18     |                |               |                   | 페이지: 1/1        |   |                    |                       |           |
| <u>হ</u> া গ                          |                      |                |               |                   |                 |   |                    |                       |           |
| 🙈 입출금                                 |                      |                |               |                   |                 |   |                    |                       |           |
| [] 거래처                                |                      |                |               |                   |                 |   |                    |                       |           |
| 🔚 세금/계산서                              |                      |                |               |                   |                 |   |                    |                       |           |
| 🐕 급여/ 4대 보험                           |                      |                |               |                   |                 |   |                    |                       |           |
|                                       |                      |                |               |                   |                 |   |                    |                       | ~         |
| <u>.</u>                              | <u>× 1</u>           |                |               |                   |                 | I |                    |                       |           |

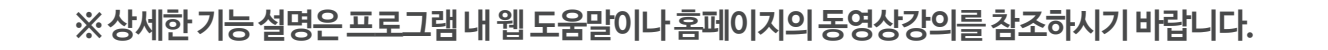

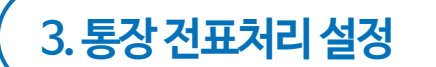

#### 통장조회

1. 자금시재현황표

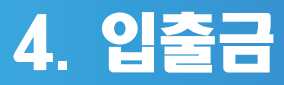

(P16)

(P17)

(**P18**)

### 4-1. 자금시재현황표

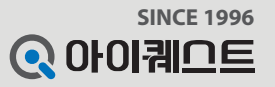

✓ 설명 : <u>자금시재현황표</u>에서는 현금, 은행, 카드의 상세한 입출금 현황을 한 눈에 파악 할 수 있습니다.

✔ 해당문서출력: ①번부터 차례대로 ④번에 이르기까지 순차적으로 마우스를 클릭하여 자금시재현황표 출력(조회하기 전 기간설정을 해줍니다.)

✔ 예시 : 1월 1일부터 1월 18일까지의 자금시재현황표를 조회 및 출력하는 화면

|                                                                   | (                 |                                              |                                          |                                       |                        |          | • 마운        | 탄상사 회원님 반갑   | 습니다. 🌖 나의 프    | 포인트 : 35,000 | 포인트 정보   | 보수정 로그아웃 |   |
|-------------------------------------------------------------------|-------------------|----------------------------------------------|------------------------------------------|---------------------------------------|------------------------|----------|-------------|--------------|----------------|--------------|----------|----------|---|
| <b>오 e 얼마에요</b><br>2016년 -                                        | []<br>기초<br>정보 회계 | (1 월 2 년 1 년 1 년 1 년 1 년 1 년 1 년 1 년 1 년 1 년 | [] [] [] [] [] [] [] [] [] [] [] [] [] [ | · · · · · · · · · · · · · · · · · · · |                        |          |             |              |                |              |          |          |   |
| 입출금                                                               | 자금시재현황표           |                                              |                                          | 보고서 미리보기                              |                        |          |             |              |                | ×            |          |          | ~ |
| <ul> <li>➡ 입출금관리</li> <li>→ ◀ 현금출납장</li> <li>→ ↓ 예금출납장</li> </ul> | 2016-01-01 🔹 ~    | 2016 - 01 - 18 👻 🔣 기 २                       | 2 조회 신쇄                                  | 🛯 처음 🖪 이경                             | 텍페이지 1 💌 /             | / 1 ▷ 다음 | 问 끝   📙 내보내 | 기   🥔 인쇄   ᠑ | 페이지 인쇄   PDF ] | 파일 [^        |          |          |   |
| 카드매입장<br>카드매축작                                                    | 구분(은핵면)           | 계자면                                          | <u>م</u>                                 |                                       |                        |          |             | 사원           | 대리             | 차장           |          | 취존거래의    |   |
|                                                                   | 현금                | 7140                                         |                                          |                                       |                        |          |             | 2            |                |              | -104,500 | 40/142   |   |
| 자금시재현황표                                                           | 국민은행              | 국민은행                                         |                                          | 자금/                                   | 니재현황표                  |          |             | 재            |                |              | 0        |          |   |
| E 🖓 통장                                                            | 기업은행              | 우리은행                                         |                                          | 보고기간 :                                | 2016-01-01 ~ 2016-01-1 | .8       |             |              |                |              | 0        |          |   |
| 🔷 통장조회                                                            | 기업은행              | 특수은행                                         |                                          | 구부(으해명)                               | 계좌명                    | 저자앤      | 이글왜         | 초근애          | · 혀자앤          | 치종거          | 0        |          |   |
| - 특징 통상선표처리설성<br>- 🎃 저토자자애규                                       | 우리은행              | 우리는행                                         |                                          | · · · · · · · · · · · · · · · · · · · | 1140                   | -104 500 | 807         | 207          | -104 500       |              | 0        |          |   |
|                                                                   |                   |                                              |                                          | 국민은행                                  | 국민은행                   | 10 1,000 |             |              |                |              |          |          |   |
|                                                                   |                   | -t -                                         |                                          | 기업은행                                  | 우리은행                   |          |             |              |                |              | 104 500  |          |   |
|                                                                   |                   | 입 계                                          |                                          | 기업은행                                  | 특수은행                   |          |             |              |                |              | 104,500  |          |   |
|                                                                   | ♥ 카느매입            |                                              |                                          | 우리은행                                  | 우리은행                   |          |             |              |                |              |          |          |   |
|                                                                   | 신용카드(카드사)         | 카드명                                          | 전                                        |                                       | 합 계                    | -104,500 |             |              | -104,500       |              | 0        | 최송거래일    |   |
|                                                                   |                   |                                              |                                          | 신용카드(카                                | 카드명                    | 전잔액      | 승인금액        | 결제금액         | 현잔액            | 최종거          | 0        |          |   |
| m                                                                 | -                 |                                              |                                          |                                       | ншэнс                  |          |             |              |                |              |          |          |   |
|                                                                   | _                 |                                              |                                          |                                       | 이까기드 하게                |          |             |              |                |              |          |          |   |
| <u></u> हो य                                                      |                   |                                              |                                          |                                       |                        |          |             |              |                |              |          |          |   |
| 🙈 입출금                                                             |                   |                                              |                                          | 구분                                    | 전잔액                    | 매출액      | 입금액         | 수수료          | · 현잔액          | 최종거          |          |          |   |
| 1 개래처                                                             |                   |                                              |                                          | 카드매출장                                 | 990,000                |          |             |              | 990,000        |              |          |          |   |
| 🔙 세금/계산서                                                          |                   |                                              |                                          |                                       |                        |          |             |              |                |              |          |          |   |
| 骄 급여/ 4대 보험                                                       |                   |                                              |                                          |                                       |                        |          |             |              |                |              |          |          |   |
|                                                                   |                   |                                              |                                          |                                       |                        |          |             |              |                |              |          |          | ~ |
|                                                                   |                   |                                              | [                                        | (                                     |                        |          |             |              |                | >            |          |          |   |
|                                                                   |                   |                                              |                                          |                                       |                        |          |             |              |                |              |          |          |   |

4-2. 통장조회

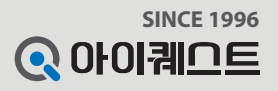

✔ 설명 : 통장조회에서는 해당 은행의 거래내역을 조회한 후 전표처리 할 수 있습니다.

✔ 예시 : 1월 1일부터 1월 18일까지의 우리은행 계좌를 실시간 조회하여 전표 처리하는 화면

✔ 입력 : ①번부터 차례대로 ⑤번에 이르기까지 순차적으로 마우스를 클릭하여 은행통장 전표처리(조회하기 전 기간설정을 해줍니다.)

마운틴상사 회원님 반갑습니다. 나의 포인트 : 35,000 포인트 정보수정 로그아웃 1 क्रि ? e 얼마에요
 e h 快 기초 세금 급여 부가 기능 2016년 -회계 입출금 거래처 도움말 정보 4대보험 계산서 입출금 📲 통장조회 🕐 🖶 🐂 입출금관리 2016-01-01 🗸 \_ 2016-01-18 🗸 🛄 기간 Q. 🤏 현금출납장 5 (4 🔩 예금출납장 거래내역 조회 전표처리 🙀 삭제 🖨 인쇄 🐚 등 록 🔚 🏠 색 제 🔲 사용안함 보이기 - 💼 카드매입장 -🔂 카드매출장 은행명 계좌번호 계좌명 거래날짜 입금금액 출금금액 거래후잔액 의뢰인명 취급점 거래매체 전표처리 🖶 🌄 보고세 국민은행 54130004353403 국민은행 서명에 사용할 인증서 선택 🜆 자금시재현황표 기업은행 1002048079615 우리은행 - 🗊 자금정산서 SOFTFORUM 기업은행 STREET, STREET, STREET 특수은행 XecureWeb (3 🔿 통장조회 우리은행 [GD9223178968] 우리은행 🔫 동상선표처리설정 -인증서 위치-ଢ 전통장잔액표 📑 🕨 o 💌 🕨 o 🛒 **|** (e) C 하드 디스크 이동식 드라이브 저장 토큰 보안 토큰 휴대폰 인증서 선택 구분 | 사용자 만료일 발급자 🔛 금융 기업 (주)아이퀘스트서비... 2016-02-18 금융결제원 🔛 은행/보험용 강창진()0020043201,.. 2016-03-07 금융결제원 🖪 기초정보 인증서 보기 인증서 암호는 대소문자를 구분합니다. 📑 회계 인증서 찾기 인증서 암호 : 🙈 입출금 인증서 삭제 서명에 사용할 인증서를 선택하십시오. 💽 거래처 확인 취소 🔜 세금/계산서 🚮 급여/4대보험 합 계 « ( ( > >> 1/1

### 4-3. 통장전표처리설정

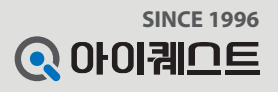

✓ 설명 : <u>통장전표처리설정</u>에서는 [통장조회] 메뉴에서 조회 된 자료를 전표처리 할 때, 통장적요의 계정과목을 기준으로 자동분개 처리 해줍니다.

✔ 입력: ①번부터 차례대로 ⑤번에 이르기까지 클릭하여 본 화면에 등록 된 통장적요의 계정과목을 확인 및 등록 가능

✔ 예시 : 통장에서 김밥천국 적요내용으로 출금된 내역을 전표처리 시, 계정과목이 자동으로 복리후생비로 분개되도록 설정하는 화면

|                        |                                            |                     |              |                  |                                       | ▶ 마운틴상사 회원님 반갑습니다. | ▶ 나의 포인트 : 35,000 포인트 | 정보수정 로그아웃 |
|------------------------|--------------------------------------------|---------------------|--------------|------------------|---------------------------------------|--------------------|-----------------------|-----------|
| <b>오</b> 이6년 · ·       | · · · · · · · · · · · · · · · · · · ·      | 체금 급여<br>제 계산서 4대보험 | 부가<br>기능 도움말 |                  |                                       |                    |                       |           |
| 입출금                    | 통장전표처리설정 🕐                                 |                     |              |                  |                                       |                    |                       |           |
| ➡ ♣ 입출금관리 ● ♣ 입출금관리    | 통장적요 · · · · · · · · · · · · · · · · · · · | 📝 수정 💼 삭제           |              |                  |                                       |                    |                       | <b>~</b>  |
| - 💁 예금출납장<br>- 🔜 카드매이자 | 통장적요                                       | 구분 계정코드             | 계정과목         | 거래처명             |                                       | 전표적요               |                       |           |
| - 등 카드매출장              | 프리카페                                       | 출금 81100            | 복리후생비        | 마마나 기관           | THE                                   |                    |                       |           |
| ■ 12 보고서               | 세근일레는 화구                                   | 81300<br>축근 81300   | 전대미 전대비      | 법모스 커피<br>매인사사   | 집대<br>지자                              |                    |                       |           |
| ┃                      |                                            | 출금 81100            | 복리후생비        |                  | · · · · · · · · · · · · · · · · · · · |                    |                       |           |
| = 🖉 통장                 |                                            |                     | -            |                  |                                       |                    |                       |           |
|                        |                                            |                     |              |                  |                                       |                    |                       |           |
| - 또 전통장잔액표             |                                            |                     | - 투자적이 -     | 기바친구             | <u> </u>                              |                    |                       |           |
|                        |                                            |                     | * 동생적표 1     | 김립신국             |                                       |                    |                       |           |
|                        |                                            |                     | * 구 분        | ) 입금 🔘 출금 💿 안힘   |                                       |                    |                       |           |
|                        |                                            |                     | * 계정과목       | 복리후생비 🔍          | 81100                                 |                    |                       |           |
|                        |                                            |                     | 거래처          | Q.               |                                       |                    |                       |           |
|                        |                                            |                     | 적요           | 한달식데             | ×                                     |                    |                       |           |
|                        |                                            |                     |              | <u>व</u> ्डा सरा | 치스                                    |                    |                       |           |
|                        |                                            |                     |              |                  |                                       |                    |                       |           |
| <u> 기초정보</u>           |                                            |                     |              |                  |                                       |                    |                       |           |
| 회계                     |                                            |                     |              |                  |                                       |                    |                       |           |
| 🙈 입출금                  |                                            |                     |              |                  |                                       |                    |                       |           |
| 1 거래처                  |                                            |                     |              |                  |                                       |                    |                       |           |
|                        |                                            |                     |              |                  |                                       |                    |                       |           |
| 骄 급여/4대보험              |                                            |                     |              |                  |                                       |                    |                       |           |
|                        |                                            |                     |              |                  |                                       |                    |                       |           |
|                        |                                            |                     |              |                  |                                       |                    |                       | 1         |
|                        |                                            |                     |              |                  |                                       |                    |                       |           |

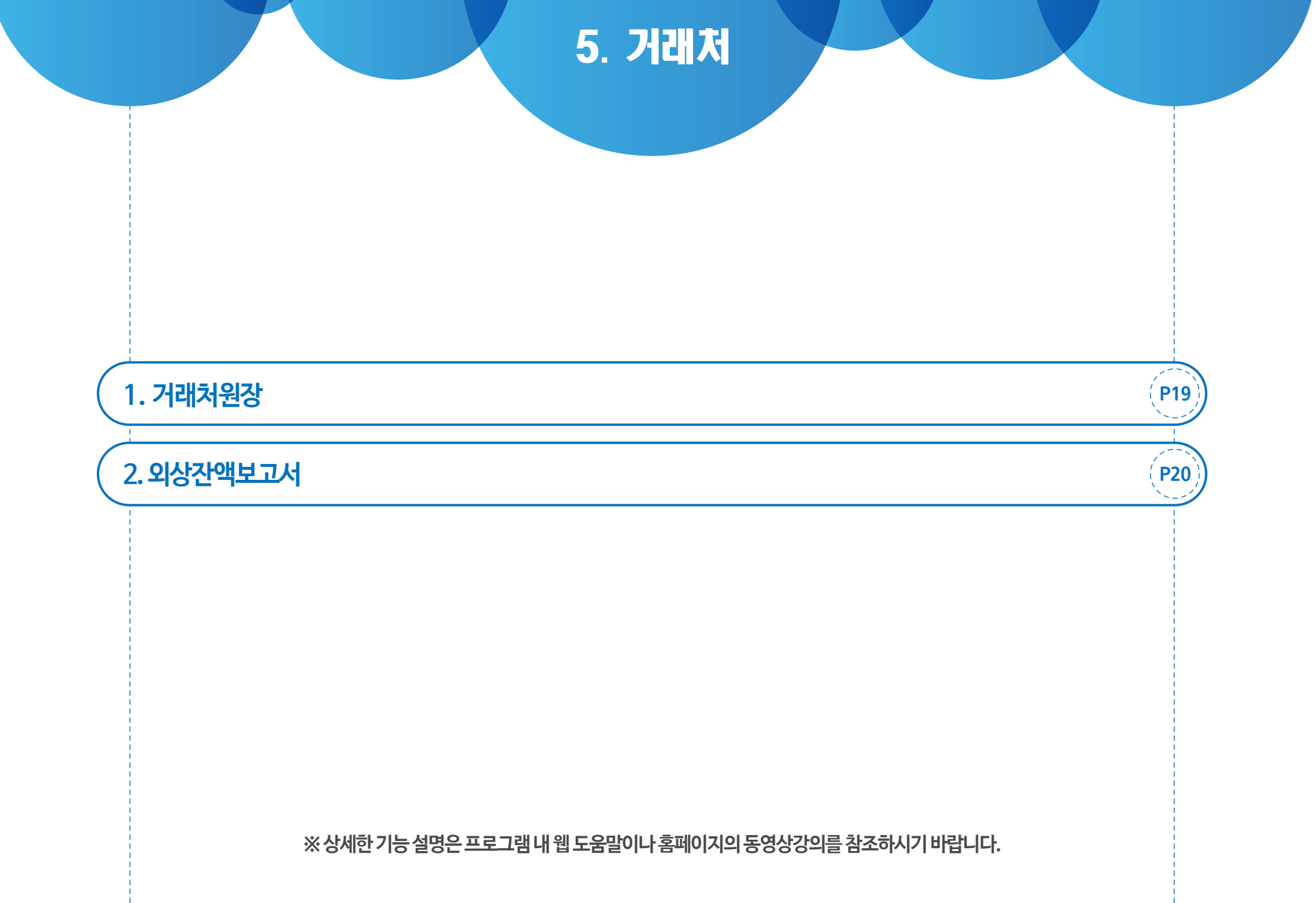

### 5-1. 거래처원장

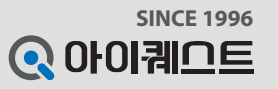

✓ 설명 : <u>거래처원장</u>에서는 기간을 설정하여 거래처별로 외상잔액 및 매입매출 금액 등을 쉽게 파악할 수 있습니다.

✔ 입력: ①번부터 차례대로 ④번에 이르기까지 순차적으로 마우스를 클릭하여 거래처원장 조회

✔ 예시 : 매출상사의 외상잔액 및 매입매출 금액을 확인하는 화면

|                                                                                                    |                                                                       |                |                    |         |                |        | • <b>D</b>  | 운탄상사 회원님 반갑습니다. | ▶ 나의 포인트 : 35, | 000 포인트 정보수정 | 로그아웃   |
|----------------------------------------------------------------------------------------------------|-----------------------------------------------------------------------|----------------|--------------------|---------|----------------|--------|-------------|-----------------|----------------|--------------|--------|
| <b>오 e 얼마에요</b><br>2016년 -                                                                                     | · · · · · · · · · · · · · · · · · · ·                                 |                | 부 (<br>주가<br>1등 도원 | )<br>32 |                |        |             |                 |                |              |        |
| 거래처<br>가래처원장<br>거래처원장<br>네 거래처등록<br>거래제등록                                                                      | 기래쳐 원장⑦         2016-01-01 ↓         2016-01-18         기래처명 or 사업자변호 | <b>र</b> श्रे  | ◆ 추가               |         | 병) 💼 삭제 🗍 🖶 인쇄 | 🚔 세금계신 | 난서 📄 거래명세표  | 집계 발행           |                |              |        |
| = 💼 보고서                                                                                                    | 거래처명                                                                  | 사업자(주민)번호      | 날짜                 | 구분      | 적요             | 결제     | 매출금액        | 매입금액            | 결제액            | 외상잔액         | 세금 거래  |
| 🔤 전거래처 거래집계                                                                                                    | 가가상사                                                                  | 136-81-23989   | [전기이월]             |         |                |        |             |                 |                | 10, 329, 920 |        |
| └彎️ 외상잔액보고서                                                                                                    | 경원상사                                                                  | 119-81-45635   | 01-05              | 매출      |                | 외상     | 1, 100,000  |                 |                | 11, 429, 920 |        |
|                                                                                                    | 라고디자인                                                                 | 000-00-00000   | 01-08              | 매출      | 서비스매출          | 외상     | 5,000,000   |                 |                | 16, 429, 920 |        |
|                                                                                                    | 맘모스 커피                                                                | 113-82-61916   | 01-08              | 매출      | 서비스매출          | 카드     | 500,000     |                 | 500,000        | 16, 429, 920 |        |
|                                                                                                    | 매입장사                                                                  | 111-11-11119   | 01-08              | 입금      | 외상금            | 예금     |             |                 | 1,000,000      | 15, 429, 920 |        |
|                                                                                                    | 매출상사                                                                  | 123-12-123 12  | 01-11              | 매출      | 외상대            | 외상     | 100,000     |                 |                | 15, 529, 920 | 0      |
|                                                                                                    | 민영주유소                                                                 | 107-09-13833   | 01-12              | 매출      |                | 외상     | 1,000,000   |                 |                | 16, 529, 920 |        |
|                                                                                                    | 올앳PG_대표(일반)                                                           | 220-81-79148   | 01-12              | 입금      |                | 예금     |             |                 | 500,000        | 16, 029, 920 |        |
|                                                                                                    | 홍길동                                                                   | 810101-1234567 | [윌계]               |         |                |        | 7, 700, 000 |                 | 2,000,000      | 16, 029, 920 |        |
|                                                                                                    | SKT-자동납부                                                              | 104-81-37225   | [누계]               |         |                |        | 7, 700, 000 |                 | 2,000,000      | 16, 029, 920 |        |
| <ul> <li>┃ ▲ 기초정보</li> <li>■ 회계</li> <li>※ 입출금</li> <li>▲ 급/계산서</li> <li>▲ 급/계산서</li> <li>▲ 급여/4대보험</li> </ul> |                                                                       |                |                    |         |                |        |             |                 |                |              | 분개보기 🔺 |
|                                                                                                    |                                                                       |                |                    |         |                |        |             |                 |                |              |        |
|                                                                                                    |                                                                       |                |                    |         |                |        |             |                 |                |              |        |

# 참고 : 거래처원장에서도 일괄적으로 전표입력을 할 수 있습니다.

### 5-2. 외상잔액보고서

✓ 설명 : <u>외상잔액보고서</u>에서는 거래처별로 외상잔액(받을 돈, 줄 돈)을 기간별로 조회할 수 있습니다.

✔ 입력: ②번을 클릭하여 외상잔액표를 조회 및 출력합니다. (조회하기 전 기간설정을 해줍니다.)

✔ 예시: 1월 1일부터 1월 18일까지의 외상잔액표를 조회하는 화면

| € e얼마에요                               |                    |                    | <b>I</b>                  | - <b>t</b> e | . ?          |             |             |
|---------------------------------------|--------------------|--------------------|---------------------------|--------------|--------------|-------------|-------------|
| 2016년 🗸                               | 기초 회계 위<br>정보 회계 위 | 입출금 거래처            | 세금 급여<br>계산서 4대보험         | 부가<br>기능     | 도움말          |             |             |
| 거래처                                   | ■ 외상잔액보고서          |                    |                           |              |              |             |             |
| ➡  거래처관리<br>┣Ლ 거래처원작                  | 🛤 처음 🕥 이전 페이       | 이지 1 _ /           | <ol> <li>▶ 다음 </li> </ol> | 끝   틙 내5     | 2대기   🚄 인쇄   | 🥵 ਜ।০। ম। १ | Ⅰ쇄 │ PDF 파일 |
| - 111 거래처등록                           |                    |                    |                           |              |              | ~           |             |
| E 및 거래명세표관리<br>E 및 보고서                |                    |                    |                           |              | 사원           | 내리          | 차장 상무       |
| 2 전거개처 거개진계<br>외상잔액보고서                |                    |                    |                           |              | 결<br>재       |             |             |
|                                       | 외상산액               | ±                  |                           |              |              |             |             |
|                                       | 보고기간 : 2016-0      | JI-0I ~ 2016-01-18 |                           |              |              |             |             |
|                                       | 미수금(받을 돈)          | 거래처명               | 사업자번호                     | 대표자          | 연락번호         | 담당자         | 미지급금( 줄 돈 ) |
|                                       | 55,000             | 가가상사               | 136-81-23989              |              |              |             |             |
|                                       | 55,000             | 경원상사 매초자고          | 119-81-45635              | 미소미고         | 022 000 1111 | 홍길동         |             |
|                                       | 16,139,920         | 배울경지               | 123-12-12512<br>합         | 계물대표         | 032-000-1111 | 메돌림칭        |             |
|                                       | 출력일자: 2016-01-18 1 | 오후 6:15:51         | _                         |              |              |             | 페이지: 1/1    |
|                                       |                    | <b>1</b> , 0.10.01 |                           |              |              |             |             |
| <br>                                  |                    |                    |                           |              |              |             |             |
| ····································· |                    |                    |                           |              |              |             |             |
| <br>& 입출금                             |                    |                    |                           |              |              |             |             |
| ····································· |                    |                    |                           |              |              |             |             |
|                                       |                    |                    |                           |              |              |             |             |
|                                       |                    |                    |                           |              |              |             |             |
| -                                     |                    |                    |                           |              |              |             |             |
| 1<br>                                 |                    |                    |                           |              |              |             |             |

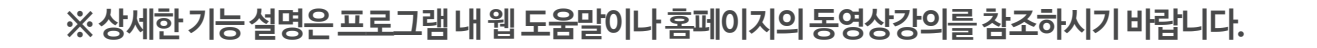

### 2.신용카드 매입조회

1. 매출세금계산서

6. 세금계산서

(**P21**)

(**P23**)

### 6-1. 매출세금계산서(발행)

E

기초 정보

회계

수정발행

종 이

■ 세금계산서 매출증빙⑦

6

작성일

발행

전 자

합 계

Q e얼마에요

-

2016년

매충주빈 2

기관서

🔽 매입증방

😼 현금영수증 🔚 신용카드

🔜 세금계산서

😼 현금영수증

- 1 신용카드

濏 매출/매입조회

- 🐯 부가세자료전송

🛄 기초정보 - 회계 🙈 입출금 🚺 거래처

🐻 세금/계산서

🚮 급여/4대보험

💷 계산서

세금계산서

세금/계산서

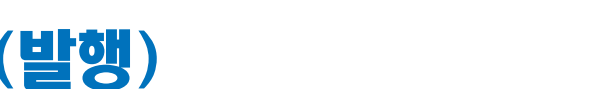

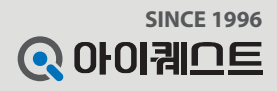

정보수정 로그아웃

X

FAX

종사업

장번호

성명 매출대표

▶ 마운틴상사 회원님 반갑습니다. ▶ 나의 포인트 : 35,000 포

매출 세금계산서

공

급

받

등록

번호

상호

사업장

주소

123-12-12312

Q.

매출상사

인천 강화군

자 는 도소매 업태 종목 교육 업태 종목 철기구 **5** 2121 자 910ks@naver.com 메일 910ks @ naver.com 메일 -× 팩스 담당자 전자 세금계산서를 발행 하시겠습니까? 담당자 매출담당 핸드폰 🥅 연락처 010-1234-5678 작성일자 공급가액 세액 Ш 😢 아니오 여 ~ 고 20160118 -2,000 200 풍목 단위 수량 단가 공급가액 세액 비고 원 일 1 18 볼펜 P 개 1 0 0 0 1 18 공책 P 2 1,000 2,000 200 Q 합계 현금 수표 어음 외상미수금 이금액 💿 영수 힘 2,200 이 청구 💼 최근단가 🚔 전자발행 📝 종이발행 🔯 단 기 ◎ 익일전송 ◎ 즉시전송 << 21

종사업

장번호

성명 마운틴

✓ 예시 : 볼펜과 공책을 판매하고 매출상사에 세금계산서를 발행하는 화면

A

입출금

2016-01-01 🗸 🗸 ~ 2016-01-18 🗸 🔯 기간 🔍 조회

-

발행일

-

거래처

홈택스 자료조회

수정할 매출세금계산서를 선택 후 ⑥번을 클릭하면 수정발행이 가능합니다. (조회하기 전 기간설정을 해줍니다.)

\*\*

급여

4대보험

상세보기

뉷

부가

기능

📝 전표처리

사업자(주민)번호

거래처명 or 사업자번호 🔍 🔍

?

도움말

🍿 삭제 🚔 인쇄

공급가액

(4

◉ 과세 ○ 영세 ○ 면세

Q.

서울 구로구 구로동

등록

번호

상호

주소

공

급

✔ 입력 : ①번부터 차례대로 ⑤번에 이르기까지 순차적으로 클릭하여 매출관련 세금계산서를 발행합니다.

■,

세금

계산서

거래처명

✓ 설명 : 매출관련 세금계산서 (전자/종이) 발행 조회 및 수정발행과 전표처리가 가능합니다.

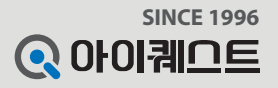

### 6-1. 매출세금계산서(홈택스 자료조회)

✔ 입력: ⑦번을 클릭하여 홈택스에 등록되어있는 자료를 가져옵니다. 사업자 공인인증서가 필요합니다. (조회하기 전 기간설정을 해줍니다.)

⑧번을 클릭하여 세금계산서 메뉴에서 직접 발행 한 세금계산서 및 홈택스에서 가져온 세금계산서를 전표처리 합니다.

|                                                                                                    |                            |                                             |                                    |                |          | ▶ 마운틴상사 회원님 빈 | ነ갑습니다. ▶ 나의 포인트 | 트 : 35,000 포인트 <mark>정보수</mark> | 정로그아웃   |
|----------------------------------------------------------------------------------------------------|----------------------------|---------------------------------------------|------------------------------------|----------------|----------|---------------|-----------------|---------------------------------|---------|
| <b>오이 6년</b> · · ·                                                                                       | 기초 회계 입출금                  | [1] 전 11 11 11 11 11 11 11 11 11 11 11 11 1 | [                                  | <b>?</b><br>움말 |          |               |                 |                                 |         |
| 세금/계산서<br>- 대출증빙<br>- 대체 세금계산서<br>- 대 계산서<br>- 다 계산서<br>- 다 취감 용가드<br>- 대 이주카드                           | ▲금계산서 매출증빙 ⑦<br>2016-01-01 | - 18 👻 🛄 기 간) 🔍 조<br>홈택스 자료조회 🗐 상사          | 회 거래처명 or 사업자번호<br>해보기 위전 전표처리 💼 · | 🔾<br>삭제 🕞 인쇄   |          |               |                 |                                 |         |
| 대입응원<br>세금계산서<br>- □ 계산서<br>- □ 취산서<br>- □ 취산서<br>- □ 현금영수증<br>- ○ 마출·매입조회<br>- ○ 마출·매입조회<br>- ○ 다출·매입조회 | 작성일         발행일            | 거래처명                                        | 사업자(주민)번호                          | 공급가액           | 세액       | 합계            | 국세청승인번호         | 수정 전표 상태                        | SMS FAX |
| ┃ 기초정보<br>회계<br>않은 입출금<br>값 거래처                                                                          |                            |                                             |                                    |                |          |               |                 |                                 |         |
| ∰ <u>급여/4대보험</u>                                                                                         | 합계                         |                                             |                                    | « <            | 1/1 >>>> |               |                 |                                 |         |

### 6-2. 신용카드 매입조회

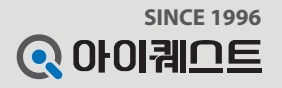

✔ 설명 : 신용카드 매입조회에서는 신용카드 매입내역을 여신금융협회에서 조회 후 전표, 고정자산, 불공제 처리 등이 가능합니다.

✔ 입력: ①번부터 차례대로 ⑤번에 이르기까지 순차적으로 마우스를 클릭 후 입력하여 신용카드 매입조회(조회하기 전 기간설정을 해줍니다.)

✔ 예시: 1월 1일부터 1월 18일까지의 비씨카드 매입내역을 실시간 조회하는 화면

|                                                                                                    |                                                                                                    |                                                                     | ▶ 마운탄상사 회원님 반갑습니다. ▶ 나의 포인트 : 35,000 포인트 정보수정 로그아웃 |
|----------------------------------------------------------------------------------------------------|----------------------------------------------------------------------------------------------------|---------------------------------------------------------------------|----------------------------------------------------|
| <b>() 은얼마에요</b><br>2016년 -                                                                                                    | ····································                                                                      | ····································                                |                                                    |
| 세금/계산서                                                                                                    | ▲신용카드 매입증빙 ⑦                                                                                              |                                                                     |                                                    |
| <ul> <li>■ 매출증빙</li> <li>■ 세금계산서</li> <li>■ 계산서</li> <li>● 현금영수증</li> <li>● 현금영수증</li> <li>● 핵심용카드</li> <li>■ 매입증빙</li> <li>■ 메일증빙</li> <li>■ 메일高계산서</li> </ul> | 2016-01-01 		 ~ 2016-01-18 		 [ ] 기간 기맹점영<br>등록 		 급 삭제<br>등록 카드 □등록 카드 		 사용안함 보이기<br>카드명 		 카드번호 		 카드사 | ④<br>자료조회 🐖 과세유형 🌧 고정자산 ₩ 공제 🐙 전표처리 💀 삭제<br>■ 거래일자 공급가액 부가세 승인금액 구분 | ▶ 인 쇄<br>가맹점명 사업자번호 과세유형 전표처리 공제여부 고정자산 결제구분       |
| 에산세<br>한금영수종<br>신용카드<br>매출/매일조회<br>토 부가세자료전송                                                                                                    | ● <b>미씨카드 4936</b> 332179512165 <b>미씨카드</b>                                                               | 인증서 선택 조                                                            |                                                    |
|                                                                                                    |                                                                                                    | 인증서 보기<br>인증서 암호는 대소문자를 구분합니다.<br>인증서 삭제<br>인증서 암호는 대소문자를 구분합니다.    |                                                    |
| <br>[] 거래처                                                                                                    |                                                                                                    | 확인 취소                                                               |                                                    |
|                                                                                                    |                                                                                                    |                                                                     |                                                    |
| <u>급여/4대보험</u>                                                                                                    |                                                                                                    |                                                                     |                                                    |
|                                                                                                    |                                                                                                    |                                                                     |                                                    |

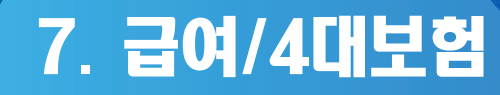

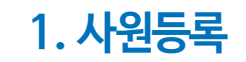

#### 2.지급/공제등록

3.급여대장

**P25** 

(**P26**)

**P24** 

※상세한기능설명은프로그램내웹도움말이나홈페이지의동영상강의를참조하시기바랍니다.

### 7-1.사원등록(사원구분/인적사항 입력)

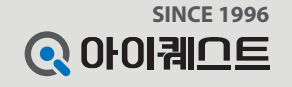

✔ 설명 : 기초정보관리-사원등록에서는 사원을 등록 추가하여 (사원구분, 인적사항) 정보를 입력할 수 있습니다.

✔ 입력: ①번부터 차례대로 ④번에 이르기까지 순차적으로 마우스를 클릭하여 사원구분, 인적사항 정보를 입력합니다.

✔ 예시 : 홍길동 주임의 사원등록 정보를 입력하는 화면

|                                                                                                    | ▶ 마운틴상사 회원님 반갑습니다. ▶ 나의 포인트 : 35,000 포인트 <mark>정보수정 로그아웃</mark>                                                                                                    |
|----------------------------------------------------------------------------------------------------|----------------------------------------------------------------------------------------------------|
| <b>오이6년</b> · ·                                                                                                    | Image: Second second second |
| 급여/4대보험                                                                                                    |                                                                                                    |
| 국어관리     국어관리     국어관리     국어대장     국어대장     국어관리     국어관리 | ・・・・・・・・・・・・・・・・・・・・・・・・・・・・・・・・・・・・                                                                                                    |
| 기초정보         회계         값 입출금         가래처         시금/계산서         값 급여/4대보험                                                                                                    | 부양가족수 1 명 (본민포함) (20세 이하 자녀수 0 명)<br>※ 부양가족 : 자녀 20세 이하, 부모 60세 이상, 형제자매 20세 이하 또는 60세 이상<br>4대보험<br>국민연금 ● 가입 ● 미가입 기준소득철액 0 원<br>같 연 속 및 저 장 ≷ 취 소                                                                                                    |
|                                                                                                    | 업 계         총 인원:         2명         (넘:1/여1)                                                                                                    |

### 7-2.지급/공제등록

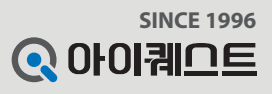

✓ 설명: 기초정보관리-지급/공제등록에서는 회사에서 구분하고 있는 급여 지급/공제항목을 추가하거나 또는 수정, 삭제 할 수 있습니다.

✔ 입력: ①번부터 차례대로 ④번까지 순차적으로 마우스를 클릭하여 입력합니다.

✔ 예시 : 지급항목을 추가하는 화면

|                                                                                                 |          |         |            |          | (         |            |                                                                    |                                                                                                    |                                  |   |     |        | ▶ 마운틴상사 회원님 반갑습니 | 가. 🍺 나의 포인트 : 35,000 포 | 인트 정보수정 | 로그아웃 |
|-------------------------------------------------------------------------------------------------|----------|---------|------------|----------|-----------|------------|--------------------------------------------------------------------|----------------------------------------------------------------------------------------------------|----------------------------------|---|-----|--------|------------------|------------------------|---------|------|
| <b>Q e얼마에요</b><br>2016년 -                                                                       | 지초<br>정보 | 회계      | (1)<br>입출금 | 고<br>기래처 | 세금<br>계산서 | 급여<br>4대보험 | 부가<br>기능                                                           | · (?)<br>도움말                                                                                             |                                  |   |     |        |                  |                        |         |      |
| 급여/4대보험                                                                                         | ■ 지급/ 등  | 공제 항목 꼙 |            |          |           |            |                                                                    |                                                                                                    |                                  |   |     |        |                  |                        |         |      |
| ⊨ 🖼 급여관리<br>- 🚂 급여대장                                                                            | 3 5 4    | · 🖉 수정  | 💼 삭제       | ※ 순위는    | 급여명세서 출   | ·력시 정렬순    | 서입니다.                                                              |                                                                                                    |                                  |   |     |        |                  |                        |         |      |
| - 특징 회작금대장                                                                                      |          |         |            |          | 지급        | 급 항목       |                                                                    |                                                                                                    |                                  |   |     |        | 공제               | 항목                     |         |      |
| └── ▲네모염신고<br>└── 취득상실신고                                                                        | 코드       |         |            | 지급수당명    |           |            | 바세 여부                                                              | 비과세한도                                                                                                    | 순                                | 위 | 코드  |        | 공제수당명            |                        | 공제유형    | 순위   |
| ■ 🎝 기초정보관리                                                                                      | P01      | 기본급     |            |          |           |            | 과세                                                                 |                                                                                                    | 0 1                              | 1 | E01 | 소득세    |                  |                        | 법정공제    | 1    |
| -*** 사원등록                                                                                       | P02      | 상여금     |            |          |           |            | 과세                                                                 |                                                                                                    | 0 2                              | 2 | E02 | 주민세    |                  |                        | 법정공제    | 2    |
| (2) 부서/직위들록                                                                                     | P03      | 직급수당    |            |          |           |            | 과세                                                                 |                                                                                                    | 0 3                              | 3 | E03 | 국민연금   |                  |                        | 법정공제    | 3    |
| - 사급/공세등록                                                                                       | P04      | 식대비     |            |          |           |            | 비과세                                                                |                                                                                                    | 100,000 4                        | 4 | E04 | 건강보험   |                  |                        | 법정공제    | 4    |
| - 🛤 원천세신고                                                                                       | P05      | 차량지원금   |            |          |           |            | 비과세                                                                |                                                                                                    | 200,000 5                        | 5 | E05 | 장기요양보험 |                  |                        | 법정공제    | 5    |
| - 🖶 원천징수영수증                                                                                     | P06      | 연차수당    |            |          |           |            | 과세                                                                 |                                                                                                    | 0 6                              | 6 | E06 | 고용보험   |                  |                        | 법정공제    | 6    |
| -뢦 연말정산/지급명세서                                                                                   | P07      | 육아수당    |            |          |           |            | 비과세                                                                |                                                                                                    | 100,000 7                        | 7 |     |        |                  |                        |         |      |
| <ul> <li>기초정보</li> <li>회계</li> <li>입출금</li> <li>거래처</li> <li>제금/계산서</li> <li>급여/4대보험</li> </ul> |          |         |            |          |           |            | 5세 등록<br>구 분: @<br>합 목 명<br>구 분<br>비과세함목<br>비 과세한도<br>순 위<br>환 연 4 | <ul> <li>지급항목</li> <li>P09</li> <li>● 과세</li> <li>● 관세</li> <li>● 전응</li> <li>9</li> <li>● 지장</li> </ul> | ) 공제항목<br> <br>비과세<br>↓<br>♥ 취 소 |   |     |        |                  |                        |         |      |

### 7-3. 급여대장(급여입력)

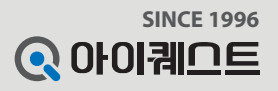

✓ 설명 : 급여관리-<u>급여대장</u>에서는 등록된 직원별로 월별 급여를 입력 할 수 있습니다.

✓ 입력: ①번부터 ③번까지 마우스를 클릭하여 ④번 급여입력화면을 띄운 후에 급여입력이 완료되면 ⑤번을 클릭하여 저장합니다.
 ✓ 예시: 홍길동 사원의 급여 지급내역을 입력하는 화면 (4대보험은 자동계산됨)

|                                               |                                       |              |         |             |           |                       |           |                        |           |         |          | ▶ 마운틴상시   | · 회원님 반갑법 | 불니다. | ▶ 나의 포인트 : | 35,000 포인트 | 정보수정    | 로그아웃         |
|-----------------------------------------------|---------------------------------------|--------------|---------|-------------|-----------|-----------------------|-----------|------------------------|-----------|---------|----------|-----------|-----------|------|------------|------------|---------|--------------|
| <b>Q e얼마에요</b><br>2016년 -                     | 기초<br>정보 회계                           | 입출금          |         | 세금<br>계산서 4 | 급여<br>대보험 | <b>국군</b><br>부가<br>기능 | ?<br>5894 | 급여입력                   |           |         |          |           |           | ×    |            |            |         |              |
| 급여/4대보험                                       | ■ 급여대장 ⑦                              |              |         |             |           |                       |           | 사원정보                   |           |         |          |           |           | _    |            |            |         |              |
| 2 <sup>2여관21</sup>                            | 귀속웍 1월 ▼                              |              |         | 1           |           |                       |           | 사원명 홍                  | 길동        | Q. 🛃    |          |           |           |      |            |            |         |              |
| 금 급여대장<br>퇴직금대장                               | 3                                     | 스 제 (속 사 제   |         | ੁ<br>       | a 11 💷    | 그어제고                  |           | 주민번호 810               | )101 - ** | ***** 내 | 사원구분     | 일반직       | •         |      |            |            |         |              |
| ■ ☎ 4대보험신고                                    |                                       |              | [문 전 페] | 비명 고여왕      |           | 급여진표                  | _         | 부 서 경;                 | 의부        | •       | 직 위      | 사원        | •         |      | 비구에        | 비지구에       |         | 지구이          |
| <ul> <li>비취득성열선고</li> <li>하 기초정보관리</li> </ul> | ····································· | 사원면호<br>1002 | 홍길동     | 심명          | 경리부       | 부제                    |           | 지급구분                   |           |         | 지급익자     | 2016/01/1 | 3 🗸       |      | 168,200    | 실시급액       | 831,800 | 지급일<br>01/07 |
| - 🎎 사원등록<br>- 🌆 보시/지의 드로                      |                                       |              |         |             |           |                       |           | 근여전 보                  |           |         |          |           |           | _    |            |            |         |              |
| 지급/공제등록                                       |                                       |              |         |             |           |                       |           | III [최근급여 <sup>8</sup> | 록사]       |         | ☞ [공제맥 ㅈ | 동계산]      |           |      |            |            |         |              |
| 응 원천세/연말정산                                    |                                       |              |         |             |           |                       |           |                        | 지급내역      |         |          | 공제내역      |           |      |            |            |         |              |
| - 🖶 원천장수영수증                                   |                                       |              |         |             |           |                       |           | 지급항목명                  | 구분        | 금액      | 공제항목명    | 구분        | 금액        | -11  |            |            |         |              |
| ·····································         |                                       |              |         |             |           |                       |           | 기온급                    | 과제        |         | 소득세      | 법정공제      |           | -11  |            |            |         |              |
|                                               |                                       |              |         |             |           |                       |           | 장여금                    | 고내        |         | 주면제      | 법정공제      |           | -11  |            |            |         |              |
|                                               |                                       |              |         |             |           |                       |           | 시대비                    | 비기비       |         | 국민언금     | 법성공세      |           | -11  |            |            |         |              |
|                                               |                                       |              |         |             |           |                       |           | ~~~~~~                 |           |         | 전망모임     | 11333M    |           | -11  |            |            |         |              |
|                                               |                                       |              |         |             |           |                       |           | 여카스다                   |           |         | 고요비청     | 비정고제      |           | -11  |            |            |         |              |
| (III)                                         |                                       |              |         |             |           |                       |           | 으까구 8                  | 비고나세      |         | LOIL     | 0884      |           | -11  |            |            |         |              |
| 1초정보                                          | -                                     |              |         |             |           |                       |           | 여구비즈비                  | 비교네       |         |          |           |           | -    |            |            |         |              |
| <u></u> 회계                                    | -                                     |              |         |             |           |                       |           |                        | 고네        |         | 0        |           |           |      |            |            |         |              |
| ◎ 입출금                                         | _                                     |              |         |             |           |                       |           |                        | 피제<br>비과세 |         | 0        | 공제합계      | 1         | 0    |            |            |         |              |
| 1 거래처                                         | _                                     |              |         |             |           |                       |           | -                      |           |         |          | 5         | ন কা      |      |            |            |         |              |
| [ 🐻 세금/계산서                                    |                                       |              |         |             |           |                       |           |                        |           |         | <b>E</b> |           | 세 심 🚫 취   | 2    |            |            |         |              |
| 🔚 급여/ 4대 보험                                   | 합 계                                   | 총 인원 :       |         | 1명          |           | (남:1/여0)              | -         |                        |           |         |          | 1.00      | 0.000     |      | 168.200    |            | 831.800 |              |
|                                               |                                       |              |         |             |           |                       |           | « «                    | 1         | /1      | »        |           |           |      |            |            |         |              |
|                                               |                                       |              |         |             |           |                       |           |                        |           |         |          |           |           |      |            |            |         |              |

### 7-3. 급여대장(급여명세표)

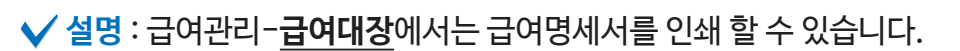

✔ 입력 : ①번부터 ③번까지 마우스를 클릭하여 ④번 급여명세서 화면에서 명세서를 출력할 사원을 선택하고 ⑤번명세서출력 을 클릭합니다.

✔ 예시 : 홍길동 사원의 급여명세서를 미리보기 하는 화면 (급여명세서는 e-mail 전송도 가능함)

|                                         |                                                                                                    |                                                                 | 마운탄상사 회원님 반갑 | 습니다. 🌗 나의 포인트 : 38 | 000 포인트 정보수정 로그미웃 |  |  |  |  |  |  |
|-----------------------------------------|----------------------------------------------------------------------------------------------------|-----------------------------------------------------------------|--------------|--------------------|-------------------|--|--|--|--|--|--|
| <b>오 e 얼마에요</b><br>2016년 -              | ····································                                                                                       | 보고서 미리보기                                                        |              |                    | X                 |  |  |  |  |  |  |
| 급여/4대보험                                 |                                                                                                    |                                                                 |              |                    |                   |  |  |  |  |  |  |
| 2 문여관리                                  | 귀속월 1월 ▼ 성명 or 부서검색 Q                                                                                                    | 🗧 🔷 이전 페이지 🗵 🔽 / 1 🖻 다음 🔎 끝   🔚 내보내기   🥔 인쇄 ᠑ 페이지 인쇄   PDF 파일 🤷 |              |                    |                   |  |  |  |  |  |  |
| TAR TAR                                 | ➡ 등 록 📝 수정 🕋 삭제 🖴 인 쇠 급여명세세 🦅 급여전표                                                                                         |                                                                 | ٦            | 사원 대리              |                   |  |  |  |  |  |  |
| ➡ ♣️ 4대보험신고<br>└☑ 취득상실신고                | ·····································                                                                                      |                                                                 | :            | 2                  | 지급일               |  |  |  |  |  |  |
| - 36 기초정보관리                             | ····································                                                                                       |                                                                 |              | 재                  | 01/07             |  |  |  |  |  |  |
| - # 부서/직위등록 =                           | GQBNY X                                                                                                    |                                                                 |              |                    |                   |  |  |  |  |  |  |
| · └──────────────────────────────────── | 메일 제목 1월분 급여명세서                                                                                                    | 2016년 이걸 급여명세서                                                  |              |                    |                   |  |  |  |  |  |  |
| - 13 원천세신고                              | ✔         사원번호         성명         부서         직위         이메일 주소           ✔         1002         호긴도         겨리브         사원 | 사원번호 : 1002                                                     | 사원명 : 홍길동    | 지급구분 :             |                   |  |  |  |  |  |  |
| - 🖶 원천장수영수증<br>- 📖 연말정산/지급명세/           |                                                                                                    | 부 서 : 경리부                                                       | 직 위 : 사원     | 지급일자 : 2           | 016-01-07         |  |  |  |  |  |  |
| - 🔚 일용근로지급명세서                           |                                                                                                    | 시급양목                                                            | 시급액          | 공세양목               | 공세액               |  |  |  |  |  |  |
|                                         |                                                                                                    | 기온급<br>사제크                                                      | 1,200,000    | 소득세                |                   |  |  |  |  |  |  |
|                                         |                                                                                                    | 성어급<br>지그스다                                                     | 800.000      | 구민예구               | 90.000            |  |  |  |  |  |  |
|                                         |                                                                                                    | ~ 급 두 8<br>                                                     | 000,000      | 거강보험               | 61,200            |  |  |  |  |  |  |
|                                         |                                                                                                    | 차량지원금                                                           |              | 장기요양보험             | 4,000             |  |  |  |  |  |  |
|                                         |                                                                                                    | 연차수당                                                            |              | 고용보험               | 13,000            |  |  |  |  |  |  |
| 👫 기초정보                                  |                                                                                                    | 육아수당                                                            |              |                    |                   |  |  |  |  |  |  |
| · 회계                                    |                                                                                                    | 연구보조비                                                           |              |                    |                   |  |  |  |  |  |  |
| 🙈 입출금                                   | <b>A</b>                                                                                                    |                                                                 |              |                    |                   |  |  |  |  |  |  |
| 1 기례처                                   | 🚛 명세서출력 🔲 E-Mail 전송 😣 취 소                                                                                                  | 그사용대에                                                           | 0.000.000    | 고미하네               |                   |  |  |  |  |  |  |
| ┃ ┃ ┃                                   |                                                                                                    | 급여압계                                                            | 3,000,0001   | 공제압계               | 168,200           |  |  |  |  |  |  |
| 🚮 급여/4대 보험                              |                                                                                                    |                                                                 |              |                    |                   |  |  |  |  |  |  |
|                                         | - 합계 총 인원: 1명 (남:1/여0)                                                                                                    |                                                                 | 3,000,000    | 168,200            | 2,831,800         |  |  |  |  |  |  |
|                                         | · · · · · · · · · · · · · · · · · · ·                                                                                      | 1/1 > >>                                                        |              |                    |                   |  |  |  |  |  |  |
|                                         |                                                                                                    |                                                                 |              |                    |                   |  |  |  |  |  |  |

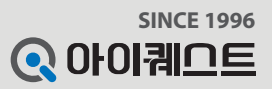

### 7-3. 급여대장(급여전표)

2016년 급여/4대보험 어파기

급여대장 🔍 퇴직금대실 🕂 🕋 4대보험신고 └── 취득상실신

🍓 기초정보관리

📥 🐝 원천세/연말정( - 🏁 원천세신고 🖶 원천징수영:

🖪 기초정보 - 회계 🙈 입출금 🚺 거래처 🔙 세금/계산서 🚮 급여/4대보험

(2

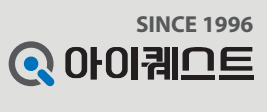

정보수정 로그아웃

마운틴상사 회원님 반갑습니다. 나의 포인트 : 35,000 포인트

✔ 설명 : 급여관리-급여대장에서는 급여내역을 전표처리 할 수 있습니다.

| <b>오 e 얼마에요</b><br>2016년 -                                                                                                    | 기초<br>정보                                                                          | হা<br>গ                                                 | (11)<br>입출금                            | 거래처            | 세금<br>계산서                       | 급여<br>4대보험 | 부가<br>기능                                | •<br>도움말                                                                                                |                                                           |  |                                         |                                                    |                                             |              |                                                                                               |      |                   |              |
|----------------------------------------------------------------------------------------------------|-----------------------------------------------------------------------------------|---------------------------------------------------------|----------------------------------------|----------------|---------------------------------|------------|-----------------------------------------|----------------------------------------------------------------------------------------------------|-----------------------------------------------------------|--|-----------------------------------------|----------------------------------------------------|---------------------------------------------|--------------|-----------------------------------------------------------------------------------------------|------|-------------------|--------------|
| /4대보험         같여대장         길여대장         길여대장         길여대장         14대보험신고         1 취득상실신고         기초정보관리         사원등록         보서/직위등록         지급/공제등록         원천세/연말정산         원천세/연말정산         원천세/연말정산/         월천정수영수증         일용근로지급명세서         일용근로지급명세서 | <ul> <li>급여대 2</li> <li>귀속월 1</li> <li>+ 등록</li> <li>✓ 사용</li> <li>✓ ●</li> </ul> | 양 ⑦<br>월 ✔<br>월 <del>✔</del><br>월 <del>7 년</del><br>년반직 | 성명 & 부서경<br>수정) (1) 삭제<br>사원번호<br>1002 | 색 (<br>) 문 인 4 | Q       문 인쇄       성명       홍길동 |            | 3         급여전표           부서         경리부 | 전표날파: 20           지급항목(차변           지급항목(가변           지급항목명           기본급           상여금           직급수당 | D16-01-07 ▼<br>기정과목 2 금액<br>직원급여 0 1<br>상여금 0 1<br>직원급여 0 |  | 금액<br>1,200,000<br>1,000,000<br>800,000 | 공제항목(대변<br>공제항목명<br>국민연금<br>건강보험<br>장기요양보험<br>고용보험 | 대변)<br>명 계정과목<br>예수금<br>예수금<br>험 예수금<br>이수금 |              | 금액         Q       90,000         Q       61,200         Q       4,000         Q       13,000 |      | 실지급액<br>2.831,800 | 지급일<br>01/07 |
| 기초정보<br>회계<br>입출금<br>거래처<br>세금/계산서<br>급여/4대보험                                                                                                    |                                                                                   |                                                         |                                        |                |                                 |            |                                         | <u>⊒</u> ⊑<br>80200<br>80300                                                                            | 계정명           직원급여           상여금                          |  | 금액<br>2,000,000<br>1,000,000            | <u>⊋</u> ⊆<br>25400<br>10300                       | 계정명<br>예수금<br>보통예금                          | <u>d</u> æxi | 금액<br>168,200<br>2,331,800                                                                    | ,    |                   |              |
|                                                                                                    | 합 계                                                                               |                                                         | 총 민원 :                                 |                | 1명                              |            | (남:1/여                                  | 0)                                                                                                    |                                                           |  |                                         |                                                    | 3,000,000                                   |              | 168                                                                                           | ,200 | 2,831,800         |              |

« <

1/1

> >>

✔ 입력 : ①번부터 ③번까지 마우스를 클릭하여 ④번 급여전표 화면에서 지급/공제항목의 금액 잔액 확인 후 ⑤번 전표처리를 클릭합니다.

0

✔ 예시: 12월 귀속 급여내역을 1월 7일 날짜로 전표처리 하는 화면

■ 주소 : 서울시 구로구 디지털로34길 55 코오롱싸이언스밸리2차 407호

■ 고객지원 서비스센터 : 1600-4648

■ Homepage : www.iQuest.co.kr

- Cafe: cafe.naver.com/iquest
- Blog:blog.naver.com/picknbuy